## Operating instructions

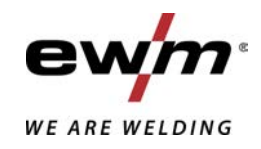

| Δ<br>En          | Control<br>T4.01 - Tetrix DC Comfort 2.0<br>T4.09 - Tetrix DC Comfort 2.0<br>T4.12 - Tetrix DC Comfort 2.0 |            |
|------------------|----------------------------------------------------------------------------------------------------|------------|
| 099-00T401-EW501 | Observe additional system documents!                                                                       | 02.07.2020 |

Register now and benefit! Jetzt Registrieren und Profitieren!

www.ewm-group.com

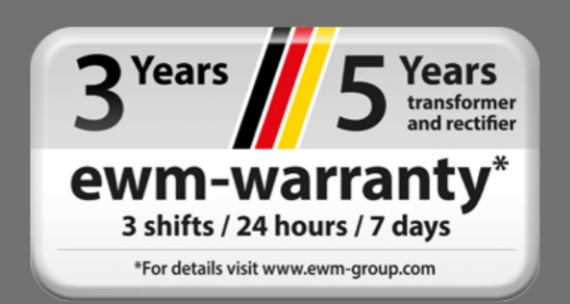

## **General instructions**

## \land WARNING

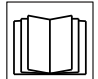

#### Read the operating instructions!

- The operating instructions provide an introduction to the safe use of the products.
- Read and observe the operating instructions for all system components, especially the safety instructions and warning notices!
- Observe the accident prevention regulations and any regional regulations!
- The operating instructions must be kept at the location where the machine is operated.
- Safety and warning labels on the machine indicate any possible risks.
   Keep these labels clean and legible at all times.
- The machine has been constructed to state-of-the-art standards in line with any applicable regulations and industrial standards. Only trained personnel may operate, service and repair the machine.
- Technical changes due to further development in machine technology may lead to a differing welding behaviour.

# In the event of queries on installation, commissioning, operation or special conditions at the installation site, or on usage, please contact your sales partner or our customer service department on +49 2680 181-0.

#### A list of authorised sales partners can be found at www.ewm-group.com/en/specialist-dealers.

Liability relating to the operation of this equipment is restricted solely to the function of the equipment. No other form of liability, regardless of type, shall be accepted. This exclusion of liability shall be deemed accepted by the user on commissioning the equipment.

The manufacturer is unable to monitor whether or not these instructions or the conditions and methods are observed during installation, operation, usage and maintenance of the equipment.

An incorrectly performed installation can result in material damage and injure persons as a result. For this reason, we do not accept any responsibility or liability for losses, damages or costs arising from incorrect installation, improper operation or incorrect usage and maintenance or any actions connected to this in any way.

© EWM AG Dr. Günter-Henle-Strasse 8 56271 Mündersbach Germany Tel.: +49 2680 181-0, Fax: -244 Email: info@ewm-group.com www.ewm-group.com

The copyright to this document remains the property of the manufacturer.

Copying, including extracts, only permitted with written approval.

The content of this document has been prepared and reviewed with all reasonable care. The information provided is subject to change; errors excepted.

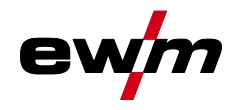

## 1 Contents

| 1 | Con               | ontents     |             |                                                       | 3           |
|---|-------------------|-------------|-------------|-------------------------------------------------------|-------------|
| 2 | 2 For your safety |             |             | 5                                                     |             |
|   | 2.1               | Notes or    | n using the | ese operating instructions                            | 5           |
|   | 2.2               | Explanation | tion of ico | ns                                                    | 5           |
|   | 2.3               | Part of the | ne comple   | ete documentation                                     | 7           |
| 3 | Inter             | nded use .  |             |                                                       | 8           |
| • | 3.1               | Use and     | operatior   | solely with the following machines                    |             |
|   | 3.2               | Docume      | nts which   | also apply                                            |             |
|   | 3.3               | Software    | e version . |                                                       | 8           |
|   | 3.4               | Machine     | control –   | Operating elements                                    | 9           |
|   |                   | 3.4.1       | Overvie     | v of control sections                                 | 9           |
|   |                   |             | 3.4.1.1     | Control section A                                     |             |
|   |                   |             | 3.4.1.2     | Control section B                                     |             |
|   | 3.5               | Machine     | display     |                                                       |             |
|   |                   | 3.5.1       | Setting t   | he welding current (absolute/percentage)              |             |
|   | 3.6               | Operatin    | ig the mad  | chine control                                         |             |
|   |                   | 3.6.1       | Main scr    | een                                                   | 13          |
|   |                   | 3.6.2       | Welding     | power setting                                         | 13          |
|   |                   | 3.6.3       | Welding     | parameter setting in the operation sequence           | 14          |
|   |                   | 3.6.4       | Setting a   | advanced welding parameters (Expert menu)             | 14          |
|   |                   | 3.6.5       | Changin     | g basic settings (machine configuration menu)         | 14          |
| 4 | Fund              | ctional ch  | aracteris   | tics                                                  | 15          |
|   | 4.1               | TIG weld    | ding        |                                                       | 15          |
|   |                   | 4.1.1       | Setting t   | he shielding gas volume (gas test)/rinse hose package | 15          |
|   |                   |             | 4.1.1.1     | Automatic gas post-flow                               | 15          |
|   |                   | 4.1.2       | Welding     | task selection                                        |             |
|   |                   |             | 4.1.2.1     | Recurring welding tasks (JOB 1-100)                   | 17          |
|   |                   | 4.1.3       | Arc ignit   | ion                                                   |             |
|   |                   |             | 4.1.3.1     | HF ignition                                           |             |
|   |                   |             | 4.1.3.2     |                                                       |             |
|   |                   |             | 4.1.3.3     | Automatic cut-out                                     |             |
|   |                   | 4.1.4       | Operatir    | Ig modes (functional sequences)                       |             |
|   |                   |             | 4.1.4.1     | Explanation of symbols                                | 19 19<br>20 |
|   |                   |             | 4.1.4.2     | Non-latched mode                                      | 20<br>21    |
|   |                   |             | 4.1.4.3     | spotArc                                               | ו ∠<br>22   |
|   |                   |             | 4.1.4.4     | spotratic                                             | 22<br>21    |
|   |                   |             | 4146        | Non-latched operation version C                       | 24<br>25    |
|   |                   | 415         | TIG activ   | Arc welding                                           |             |
|   |                   | 4.1.6       | TIG anti    | stick                                                 |             |
|   |                   | 4.1.7       | Pulse we    | elding                                                | 26          |
|   |                   |             | 4.1.7.1     | Automated pulses                                      |             |
|   |                   |             | 4.1.7.2     | Thermal pulsing                                       | 27          |
|   |                   |             | 4.1.7.3     | Pulsed welding in the upslope and downslope phases    |             |
|   |                   |             | 4.1.7.4     | Metallurgical pulsing (kHz pulsing)                   |             |
|   |                   |             | 4.1.7.5     | Average value pulse welding                           |             |
|   |                   | 4.1.8       | Welding     | torch (operating variants)                            |             |
|   |                   |             | 4.1.8.1     | Tapping function (tap torch trigger)                  |             |
|   |                   |             | 4.1.8.2     | Torch mode setting                                    |             |
|   |                   |             | 4.1.8.3     | Up/down speed                                         |             |
|   |                   |             | 4.1.8.4     | Current jump                                          | 31          |
|   |                   |             | 4.1.8.5     | Standard TIG torch (5-pole)                           |             |
|   |                   |             | 4.1.8.6     | TIG up/down torch (8-pole)                            |             |
|   |                   |             | 4.1.8.7     | Potentiometer torch (8-pole)                          |             |
|   |                   |             | 4.1.8.8     | Configuring the TIG potentiometer torch connection    |             |
|   |                   |             | 4.1.8.9     | RETOX TIG torch (12-pole)                             |             |
|   |                   |             | 4.1.8.10    | Specifying max. no. of accessible JOBs                |             |
|   |                   | 4.1.9       | RTF 1 fc    | oot-operated remote control                           |             |

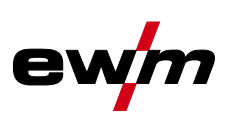

|   |       |            | 4.1.9.1     | RTF start ramp                                             |    |
|---|-------|------------|-------------|------------------------------------------------------------|----|
|   |       |            | 4.1.9.2     | RTF response                                               | 40 |
|   |       | 4.1.10     | Expert n    | nenu (TIG)                                                 | 41 |
|   |       | 4.1.11     | Aligning    | the cable resistance                                       | 43 |
|   | 4.2   | MMA we     | lding       |                                                            | 44 |
|   |       | 4.2.1      | Welding     | task selection                                             | 44 |
|   |       | 4.2.2      | Hotstart    |                                                            | 45 |
|   |       |            | 4.2.2.1     | Hotstart current                                           | 45 |
|   |       |            | 4.2.2.2     | Hotstart time                                              | 45 |
|   |       | 4.2.3      | Arcforce    | )                                                          | 46 |
|   |       | 4.2.4      | Antistick   | ζ                                                          | 46 |
|   |       | 4.2.5      | Pulse we    | elding                                                     | 47 |
|   |       |            | 4.2.5.1     | Average value pulse welding                                | 48 |
|   | 4.3   | Filler wir | e welding   |                                                            | 48 |
|   |       | 4.3.1      | Configu     | ring the welding machine for mechanical arc fusion welding |    |
|   |       | 4.3.2      | Selectin    | g a welding task by means of the JOB list                  |    |
|   |       | 4.3.3      | Select w    | vire speed operating mode (KORREKTUR / MANUELL)            |    |
|   |       | 4.3.4      | Setting t   | the welding current and wire speed                         |    |
|   |       | 4.3.5      | Operatir    | ng modes (functional sequences)                            | 50 |
|   |       |            | 4.3.5.1     | Explanation of symbols                                     |    |
|   |       |            | 4.3.5.2     | Non-latched mode                                           | 51 |
|   |       |            | 4.3.5.3     | 3-cycle operation                                          |    |
|   |       | <b>D</b>   | 4.3.5.4     |                                                            |    |
|   | 4.4   | Power-s    | aving moo   | de (Standby)                                               |    |
|   | 4.5   | Access (   | control     |                                                            |    |
|   | 4.0   | Voltage    | reaucing    |                                                            |    |
|   | 4.7   |            | Selection   | alion menu                                                 |    |
| _ |       | 4.7.1      | Selecting   | g, changing and saving parameters                          |    |
| 5 | Recti | fying fau  | lts         |                                                            |    |
|   | 5.1   | Warning    | s           |                                                            |    |
|   | 5.2   | Error me   | essages     |                                                            | 60 |
|   | 5.3   | Resetting  | g welding   | parameters to the factory settings                         | 61 |
|   | 5.4   | Display i  | machine o   | control software version                                   | 61 |
| 6 | Appe  | ndix       |             |                                                            | 62 |
|   | 6.1   | Paramet    | er overvie  | ew – setting ranges                                        | 62 |
|   |       | 6.1.1      | TIG weld    | ding                                                       | 62 |
|   |       | 6.1.2      | MMA we      | elding                                                     | 63 |
|   | 6.2   | Searchin   | ng for a de | ealer                                                      | 64 |

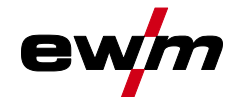

## 2 For your safety

## 2.1 Notes on using these operating instructions

## **A DANGER**

Working or operating procedures which must be closely observed to prevent imminent serious and even fatal injuries.

- Safety notes include the "DANGER" keyword in the heading with a general warning symbol.
- The hazard is also highlighted using a symbol on the edge of the page.

## \land WARNING

Working or operating procedures which must be closely observed to prevent serious and even fatal injuries.

- Safety notes include the "WARNING" keyword in the heading with a general warning symbol.
- The hazard is also highlighted using a symbol in the page margin.

## **A**CAUTION

Working or operating procedures which must be closely observed to prevent possible minor personal injury.

- The safety information includes the "CAUTION" keyword in its heading with a general warning symbol.
- The risk is explained using a symbol on the edge of the page.

#### Technical aspects which the user must observe to avoid material or equipment damage.

Instructions and lists detailing step-by-step actions for given situations can be recognised via bullet points, e.g.:

• Insert the welding current lead socket into the relevant socket and lock.

## 2.2 Explanation of icons

| Symbol         | Description                                              | Symbol    | Description                      |
|----------------|----------------------------------------------------------|-----------|----------------------------------|
| R <sup>A</sup> | Indicates technical aspects which the user must observe. | Ì         | Activate and release / Tap / Tip |
|                | Switch off machine                                       |           | Release                          |
|                | Switch on machine                                        |           | Press and hold                   |
|                |                                                          | ÛŊ        | Switch                           |
|                | Incorrect / Invalid                                      | ÛŢ        | Turn                             |
| $\bigcirc$     | Correct / Valid                                          | $\square$ | Numerical value – adjustable     |
| <b>→</b>       | Input                                                    | -``¢`-    | Signal light lights up in green  |
| $\bigcirc$     | Navigation                                               | ••••••    | Signal light flashes green       |

# For your safety Part of the complete documentation

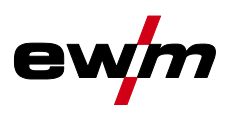

| Symbol     | Description                                                       | Symbol | Description                   |
|------------|-------------------------------------------------------------------|--------|-------------------------------|
|            | Output                                                            | -)     | Signal light lights up in red |
| 45         | Time representation (e.g.: wait 4 s / actuate)                    | •      | Signal light flashes red      |
| <i>—//</i> | Interruption in the menu display (other setting options possible) |        |                               |
|            | Tool not required/do not use                                      |        |                               |
| Î          | Tool required/use                                                 |        |                               |

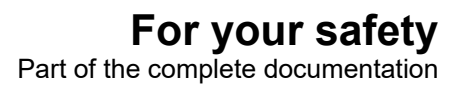

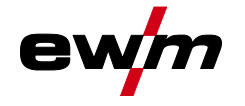

## 2.3 Part of the complete documentation

This document is part of the complete documentation and valid only in combination with all other parts of these instructions! Read and observe the operating instructions for all system components, especially the safety instructions!

The illustration shows a general example of a welding system.

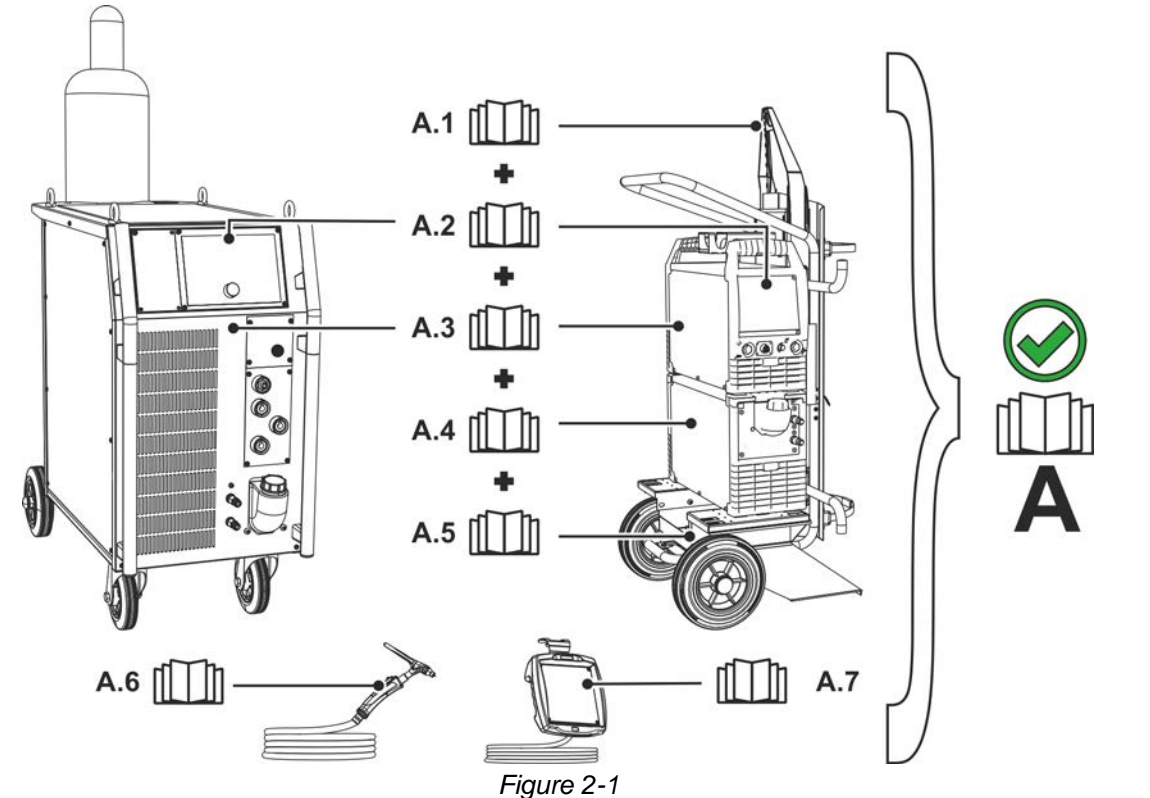

| Item | Documentation                                  |
|------|------------------------------------------------|
| A.1  | Options conversion instructions                |
| A.2  | Control                                        |
| A.3  | Power source                                   |
| A.4  | Cooling unit, voltage converter, tool box etc. |
| A.5  | Transport cart                                 |
| A.6  | Welding torch                                  |
| A.7  | Remote control                                 |
| Α    | Complete documentation                         |

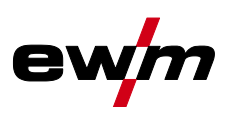

## 3 Intended use

§

## \land WARNING

Hazards due to improper usage!

The machine has been constructed to the state of the art and any regulations and standards applicable for use in industry and trade. It may only be used for the welding procedures indicated at the rating plate. Hazards may arise for persons, animals and material objects if the equipment is not used correctly. No liability is accepted for any damages arising from improper usage!

- The equipment must only be used in line with its designated purpose and by trained or expert personnel!
- Do not improperly modify or convert the equipment!

## 3.1 Use and operation solely with the following machines

- Tetrix 300 Comfort 2.0 (T4.01)
- Tetrix 351-551 Comfort 2.0 (T4.09)
- Tetrix 200 Comfort 2.0 (T4.12)

## 3.2 Documents which also apply

- Operating instructions for the connected welding machines
- Documents of the optional expansions

## 3.3 Software version

These instructions apply to the following software version:

07.03F0

The software version of the machine control can be displayed in the machine configuration menu (menu Srv) > see *4.7 chapter*.

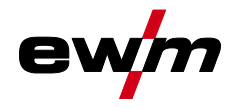

## 3.4 Machine control – Operating elements

## 3.4.1 Overview of control sections

For description purposes, the machine control has been divided into two sections (A, B) to ensure maximum clarity. The setting ranges for the parameter values are summarised in the parameter overview section > see 6.1 chapter.

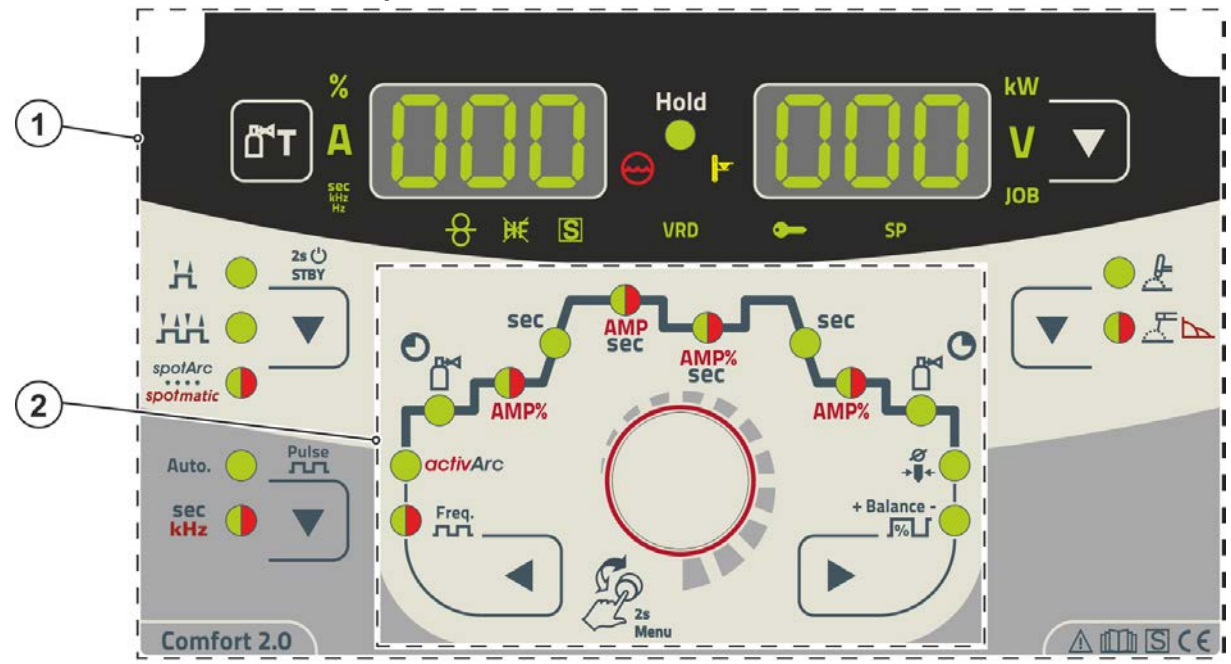

Figure 3-1

| ltem | Symbol | Description           |
|------|--------|-----------------------|
| 1    |        | Control section A     |
|      |        | > see 3.4.1.1 chapter |
| 2    |        | Control section B     |
|      |        | > see 3.4.1.2 chapter |

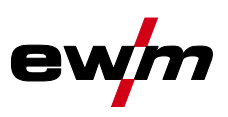

#### 3.4.1.1 Control section A

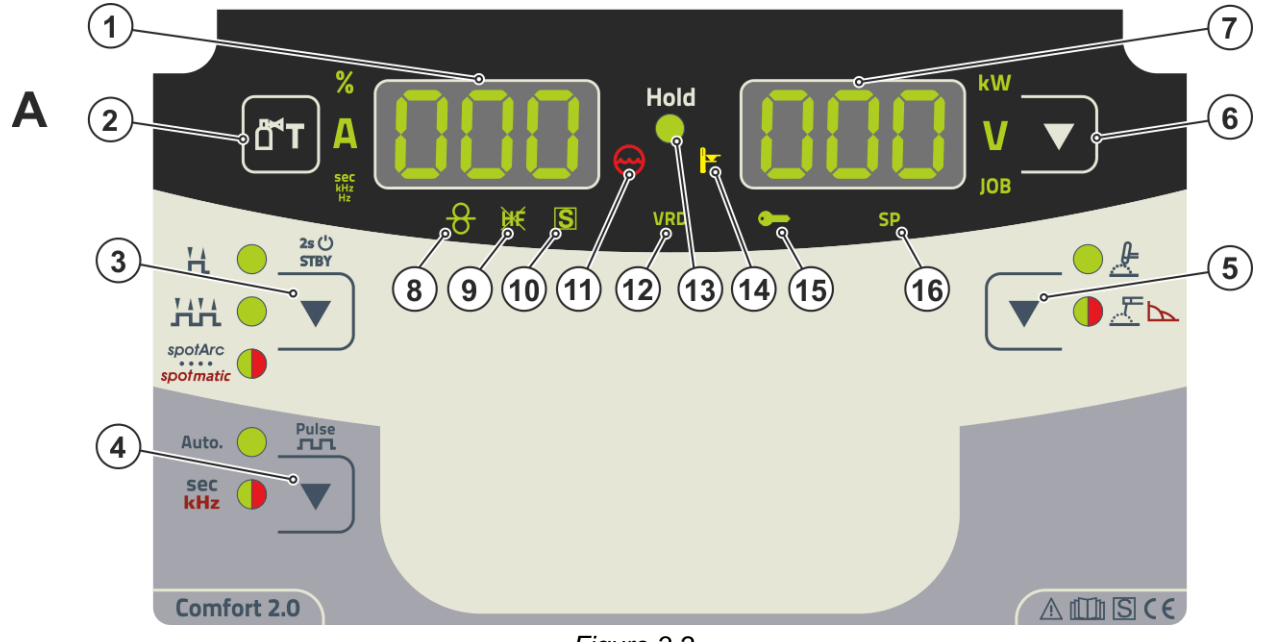

#### Figure 3-2

| ltem | Symbol | Description                                                                                                    |
|------|--------|----------------------------------------------------------------------------------------------------|
| 1    | ППП    | Welding data display (3-digit)                                                                                                    |
|      |        | Displays the welding parameters and the corresponding values > see 3.5 chapter                                                                                                    |
| 2    | Ĭ      | Push-button gas test / rinse hose package > see 4.1.1 chapter                                                                                                    |
| 3    |        | Operating mode > see 4.1.4 chapter / power-saving mode push-<br>button > see 4.4 chapter         H Latched         H Non-latched         spotArc spot welding procedure – signal light turns green         spotArc spot welding procedure – signal light turns red         ****         Press button for long interval to put machine into power-saving mode.<br>Activate one of the operating elements to reactivate. |
| 4    | ▼      | Pulsing push-button > see 4.1.7 chapter<br>Auto Automated pulsing (frequency and balance)<br><sup>SEC</sup> Signal light turns green: Thermal pulsed TIG welding/MMA pulse welding<br><sup>SEC</sup> Signal light turns red: Metallurgical pulsed TIG welding (kHz pulsing)                                                                                                    |
| 5    | ▼      | Welding procedure push-button                                                                                                    |
| 6    |        | <b>Display switching push-button</b><br>kW Welding power display<br>V Welding voltage display<br>JOB Display and setting of the JOB number with the control button                                                                                                    |
| 7    | 000    | Welding data display (3-digit)<br>Displays the welding parameters and the corresponding values > see 3.5 chapter                                                                                                    |
| 8    | 8      | Filler wire welding signal light<br>For machines with filler wire only (AW) > see 4.3 chapter                                                                                                    |
| 9    | ж      | <b>TIG ignition type signal light</b><br>Signal light on: Lift arc ignition active/HF start off. You can switch the ignition type in the<br>Expert menu (TIG) > see 4.1.10 chapter.                                                                                                    |

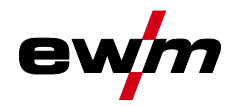

| ltem | Symbol     | Description                                                                                                    |
|------|------------|----------------------------------------------------------------------------------------------------|
| 10   | S          | <b>Character</b> I function signal light<br>Indicates that it is possible to weld in an environment with major electric hazards, such<br>as in boilers. Service must be informed if this signal light is not on.                                                       |
| 11   | $\bigcirc$ | <b>Coolant fault signal light</b><br>Signals pressure loss or low coolant level in the coolant circuit.                                                                                                    |
| 12   | VRD        | Voltage reduction device (VRD) signal light > see 4.6 chapter                                                                                                    |
| 13   | Hold       | <b>Signal light Status display</b><br>After each completed welding task, the last values used in the welding process for the<br>welding current and welding voltage are shown on the displays, and the signal light will<br>be on                                      |
| 14   |            | <b>Excess temperature signal light</b><br>In case of excess temperature, temperature monitors de-activate the power unit, and<br>the excess temperature control lamp comes on. Once the machine has cooled down,<br>welding can continue without any further measures. |
| 15   |            | <b>Access control active signal light</b><br>Signal light is on when access control is active on the machine con-<br>trol > see 4.5 chapter.                                                                                                    |
| 16   |            | Without function in this machine version.                                                                                                    |

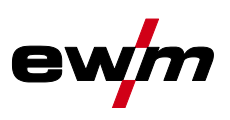

#### 3.4.1.2 Control section B

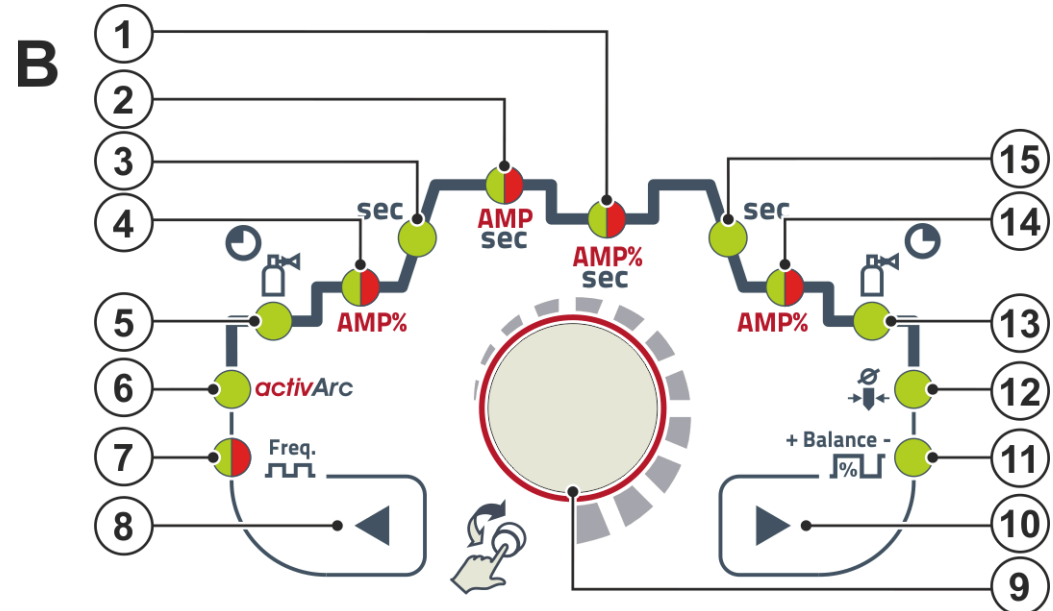

Figure 3-3

| ltem | Symbol      | Description                                                                                                    |
|------|-------------|----------------------------------------------------------------------------------------------------|
| 1    |             | Parameter selection push-button, left                                                                                                    |
|      |             | The welding sequence parameters are selected one after another in an anti-clockwise direction. For control systems without this button settings are done exclusively via the |
|      |             | control button.                                                                                                    |
| 2    |             | Control button                                                                                                    |
|      |             | Central control button to be pressed or turned > see 3.6 chapter.                                                                                                    |
| 3    |             | Parameter selection push-button, right                                                                                                    |
|      |             | The welding sequence parameters are selected one after another in a clockwise direc-                                                                                         |
|      |             | tron. For control systems without this button settings are done exclusively via the con-                                                                                     |
| 4    | + Balance - | Balance signal light <b>LRL</b>                                                                                                    |
|      |             | Pulse balance                                                                                                    |
| 5    | ø           | Electrode diameter signal light <i>ndR</i>                                                                                                    |
|      | <b>→↓←</b>  | Ignition optimisation (TIG)/tungsten balling basic setting                                                                                                    |
| 6    | ٩<br>٩      | Gas post-flow time                                                                                                    |
|      |             |                                                                                                    |
| 1    |             | Red: End current <i>LEd</i>                                                                                                    |
|      |             | Green: End current time <i>EEd</i> > see 4.1.10 chapter                                                                                                    |
| 8    | sec         | Down-slope time <i>Edn</i> signal light                                                                                                    |
| 9    | AMP%        | Signal light, two colour                                                                                                    |
|      | sec         | Red: Secondary or pulse pause current [2] (% of AMP)                                                                                                    |
|      |             | Green: Pulse pause time 上 2 /slope time 🗠 52 (Expert menu)                                                                                                    |
| 10   | AMP         | Signal light, two colour                                                                                                    |
|      | sec         | Red: Main Lor pulse current LPL                                                                                                    |
| 44   |             |                                                                                                    |
| 1.1  | Sec         | Up-slope time $\lfloor UP \rfloor$ (TIG)/hot start time $\lfloor hE \rfloor$ (MMA)                                                                                           |
| 12   | AMP%        | Signal light, two colour                                                                                                    |
|      |             | Red: Ignition current [5] (TIG)/hot start current [h] (MMA)                                                                                                    |
|      |             | Green: Ignition current time <u>E5E</u> (TIG, Expert menu)                                                                                                    |

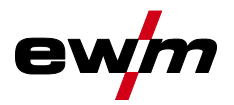

Machine display

| ltem | Symbol                | Description                                       |
|------|-----------------------|---------------------------------------------------|
| 13   | <b>₽</b> <sub>₽</sub> | Gas pre-flow time signal light                    |
|      |                       |                                                   |
| 14   | activArc              | Signal light activArc RR > see 4.1.5 chapter      |
| 15   | Freq.                 | Signal light, two colour FrE                      |
|      | лп                    | Green: Pulse frequency (MMA)                      |
|      |                       | Red: Pulse frequency (TIG, average value pulsing) |

## 3.5 Machine display

The following welding parameters can be displayed before (nominal values), during (actual values) or after welding (hold values):

| Parameter          | Before welding<br>(nominal values) | During welding<br>(actual values) | After welding<br>(hold values) |
|--------------------|------------------------------------|-----------------------------------|--------------------------------|
| Welding current    | $\odot$                            | $\overline{\mathbf{O}}$           | $\overline{\mathbf{O}}$        |
| Parameter times    | $\bigotimes$                       | ۲                                 | ۲                              |
| Parameter currents | $\bigotimes$                       | ۲                                 | ۲                              |
| Frequency, balance | $\bigotimes$                       | 8                                 |                                |
| JOB number         | $\bigotimes$                       | ۲                                 | ۲                              |
| Welding power      |                                    | $\bigotimes$                      | $\bigotimes$                   |
| Welding voltage    | $\bigotimes$                       | $\bigotimes$                      | $\bigcirc$                     |

When the hold values are displayed after welding and the settings are then changed (e.g. welding current), the display will switch to the relevant nominal values.

☑ possible

□ not possible

The parameters that can be set in the function sequence of the machine control depend on the selected welding task. This means that if for example you have not selected a pulse variant, then you cannot set any pulse times in the function sequence.

#### 3.5.1 Setting the welding current (absolute/percentage)

The welding current for the ignition, secondary, end and hot start current can be set as a percentage of the main current AMP or as an absolute value. To select, use the parameter **B55**<dg in the configuration menu\_ref\_source\_inline>Gerätekonfigurationsmenü</dg\_ref\_source\_inline>.

> see 4.7 chapter

## 3.6 Operating the machine control

### 3.6.1 Main screen

The machine control switches to the main screen after it has been turned on or a setting has been completed. This means that the previously selected settings (indicated by signal lights where applicable) and the nominal value for the current (A) are displayed in the left-hand welding data display. Depending on the selection, the right-hand display shows the welding voltage (V) nominal value or the welding power (kW) actual value. The control always switches back to the main screen after 4 sec..

#### 3.6.2 Welding power setting

The welding power is set using the control button. You can also adjust the parameters in the operation sequence or settings in the different machine menus.

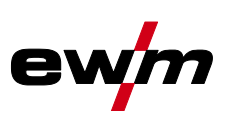

### 3.6.3 Welding parameter setting in the operation sequence

Welding parameters are set by briefly pressing the control knob (selecting the function sequence) and then turning the knob (navigation to the desired parameter). Press again to apply the selected parameter as the setting (corresponding parameter value and signal light flash). Turn the button to set the parameter value.

During welding parameter setting, the parameter value to be set flashes in the left hand display. A parameter abbreviation or a deviation in the specified parameter value upwards or downwards is shown on the right-hand display:

| Display    | Meaning                                                                   |
|------------|---------------------------------------------------------------------------|
| - 10 0 - 1 | Increase the parameter value<br>To return to the factory settings.        |
| -0- 05     | Factory setting (example value = 20)<br>Parameter is set to optimum value |
| 30 [-0     | Decrease the parameter value<br>To return to the factory settings.        |

#### 3.6.4 Setting advanced welding parameters (Expert menu)

The Expert menu contains functions and parameters which cannot be set directly in the machine control or which do not need to be et on a regular basis. The number and display of these parameters depends on the previously selected welding procedure or the functions.

To select them hold the control button for more than 2 sec. Select the required parameter/menu item by turning (navigate) and pressing (confirm) the control button.

You can also or alternatively use the push-buttons to the left and right of the control button to navigate.

#### 3.6.5 Changing basic settings (machine configuration menu)

The basic welding system functions can be adjusted in the machine configuration menu. Only experienced users should change the settings *> see 4.7 chapter*.

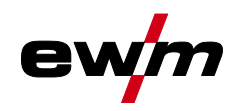

## 4 Functional characteristics

## 4.1 TIG welding

### 4.1.1 Setting the shielding gas volume (gas test)/rinse hose package

- Slowly open the gas cylinder valve.
- Open the pressure regulator.
- Switch on the power source at the main switch.
- Set the relevant gas quantity for the application on the pressure regulator.
- The gas test can be activated at the machine control by pressing the "Gas test/purge "
   pushbutton > see 3.4.1.1 chapter.

Setting the shielding gas quantity (gas test)

• Shielding gas flows for approx. 20 seconds or until the push-button is pressed again.

Purging long hose packages (purging)

• Press push-button for about 5 s. • Shielding gas flows for approx. 5 min. or until the push-button is pressed again.

If the shielding gas setting is too low or too high, this can introduce air to the weld pool and may cause pores to form. Adjust the shielding gas quantity to suit the welding task!

#### Setting instructions

| Welding process         | Recommended shielding gas quantity                            |
|-------------------------|---------------------------------------------------------------|
| MAG welding             | Wire diameter x 11.5 = I/min                                  |
| MIG brazing             | Wire diameter x 11.5 = I/min                                  |
| MIG welding (aluminium) | Wire diameter x 13.5 = I/min (100 % argon)                    |
| TIG                     | Gas nozzle diameter in mm corresponds to I/min gas throughput |

#### Helium-rich gas mixtures require a higher gas volume!

The table below can be used to correct the gas volume calculated where necessary:

| Shielding gas | Factor |
|---------------|--------|
| 75% Ar/25% He | 1.14   |
| 50% Ar/50% He | 1.35   |
| 25% Ar/75% He | 1.75   |
| 100% He       | 3.16   |

# For connecting the shielding gas supply and handling the shielding gas cylinder refer to the power source operating instructions.

#### 4.1.1.1 Automatic gas post-flow

If the function is active, the gas post-flow time is defined by the machine control unit in dependence on power output. The defined gas post-flow time can also be adjusted if required. This value is then saved for the current welding task. The automatic gas post-flow function can be activated or deactivated in the machine configuration menu > see 4.7 chapter.

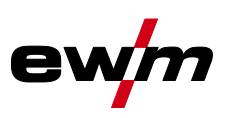

#### 4.1.2 Welding task selection

The setting of the tungsten electrode diameter has a direct influence on the machine functionality, TIG ignition behaviour and minimum current limits. The ignition energy is controlled by the set electrode diameter. Smaller electrode diameters requires less ignition current and less ignition current time than greater electrode diameters. The set value should correspond to the tungsten electrode diameter. The value can also be set to meet individual requirements, e.g. for thin panels a smaller diameter is recommended to reduce the ignition energy.

The electrode diameter setting determines the minimum current limit, which in turn affects the ignition, main and secondary current. The minimum current limits have a positive effect on the ignition behaviour and ensure a very high arc stability for each electrode diameter selected. The minimum current limit function is enabled ex works, but can be disabled with parameter  $\boxed{cL!}$  in the machine configuration menu > see 4.7 chapter.

For foot-operated remote control mode, minimum current limits are disabled by default.

The following welding task is an example of use:

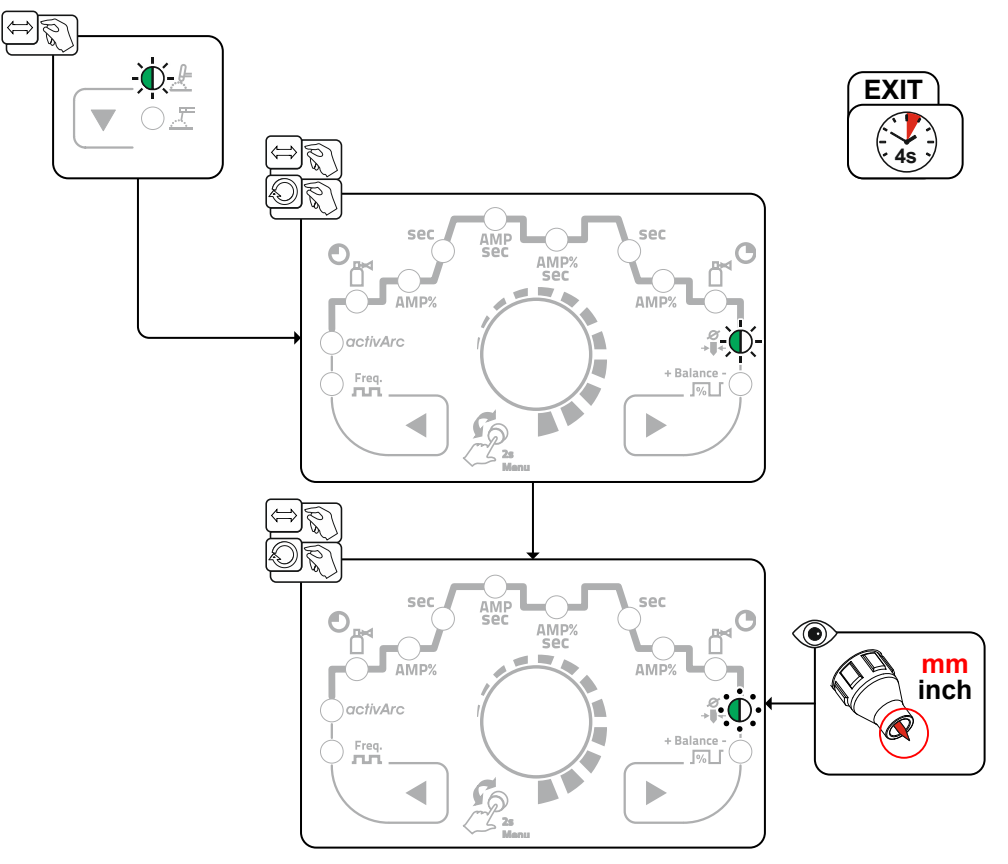

Figure 4-1

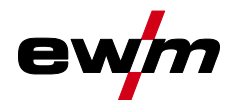

#### 4.1.2.1 Recurring welding tasks (JOB 1-100)

The user has 100 additional memory locations at their disposal to save recurring or different welding tasks on a permanent basis. To do so, simply select the required memory location (JOB 1-100) and set the welding task as described previously.

The three rotary knobs for AC frequency, AC balance and the tungsten electrode diameter are exceptions. These settings are made in the operation sequence (signal lights with same name).

Switching a JOB is only possible if no welding current flows. Up-slope and down-slope times can be set individually for latched and non-latched operation.

#### Selection

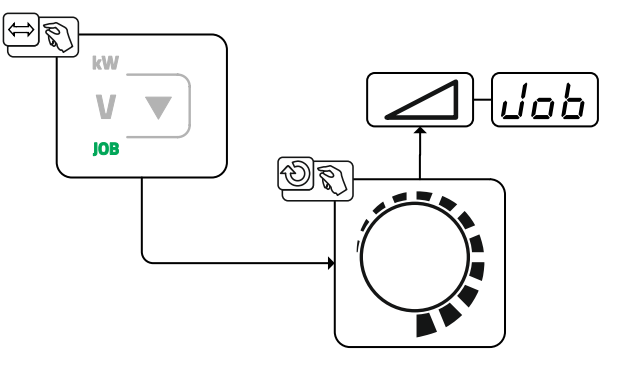

Figure 4-2

When one or more of the recurring welding tasks has been selected, the JOB signal light comes on.

#### 4.1.3 Arc ignition

To change the ignition type, use parameter hF to switch between HF start (an) and lift arc (aFF) in the Expert menu > see 4.1.10 chapter.

#### 4.1.3.1 HF ignition

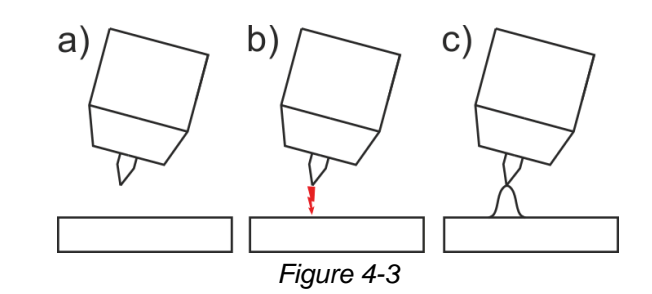

#### The arc is started without contact from high-voltage ignition pulses.

- a) Position the welding torch in welding position over the workpiece (distance between the electrode tip and workpiece should be approx. 2-3mm).
- b) Press the torch trigger (high voltage ignition pulses ignite the arc).
- c) Ignition current flows, and the welding process is continued depending on the operating mode selected.

# End the welding process: Release or press the torch trigger depending on the operating mode selected.

#### 4.1.3.2 Liftarc

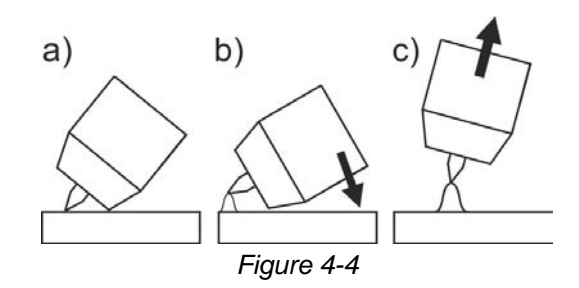

The arc is ignited on contact with the workpiece:

- a) Carefully place the torch gas nozzle and tungsten electrode tip onto the workpiece and press the torch trigger (liftarc current flowing, regardless of the main current set).
- b) Incline the torch over the torch gas nozzle to produce a gap of approx. 2-3 mm between the electrode tip and the workpiece. The arc ignites and the welding current is increased, depending on the operating mode set, to the ignition or main current set.
- c) Lift off the torch and swivel to the normal position.

Ending the welding process: Release or press the torch trigger depending on the operating mode selected.

#### 4.1.3.3 Automatic cut-out

Once the fault periods have elapsed, the automatic cut-out stops the welding process when it has been triggered by one of two states:

• During ignition

5 s after the start of the welding process, no welding current flows (ignition error).

During welding

The arc is interrupted for more than 5 s (arc interruption).

> see 4.7 chapter

You can disable or set the time for re-ignition after an arc interruption in the machine configuration menu > see 4.7 chapter (parameter  $\overline{[ER]}$ ).

The setting is specified separately for each welding task (JOB).

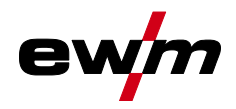

## 4.1.4 Operating modes (functional sequences)

## 4.1.4.1 Explanation of symbols

| Symbol      | Meaning                                                                            |
|-------------|------------------------------------------------------------------------------------|
| <b>•</b>    | Press torch trigger 1                                                              |
|             | Release torch trigger 1                                                            |
| I           | Current                                                                            |
| t           | Time                                                                               |
| Ð           | Gas pre-flow                                                                       |
| <b>Ľ</b> ™  |                                                                                    |
| <u>G</u> Pr |                                                                                    |
| 155         | Ignition current                                                                   |
| <u> </u>    | Start time                                                                         |
| EUP         | Up-slope time                                                                      |
| ΕP          | Spot time                                                                          |
|             | Main current (minimum to maximum current)                                          |
| AMP         |                                                                                    |
| 12          | Secondary current                                                                  |
| AMP%        |                                                                                    |
| E I         | Pulse time                                                                         |
| E 2         | Pulse pause time                                                                   |
| I PL        | Pulse current                                                                      |
| E5 1        | Pulsed TIG welding: Slope time from main current (AMP) to secondary current (AMP%) |
| E52         | Pulsed TIG welding: Slope time from secondary current (AMP%) to main current (AMP) |
| Edn         | Down-slope time                                                                    |
| I Ed        | End-crater current                                                                 |
| LEd         | End-crater time                                                                    |
| O           | Gas post-flow                                                                      |
| ₫           |                                                                                    |
| 6PE         |                                                                                    |
| ЬЯL         | Balance                                                                            |
| FrE         | Frequency                                                                          |

## **Functional characteristics**

**TIG** welding

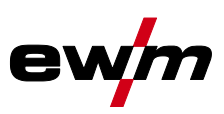

#### 4.1.4.2 Non-latched mode Selection

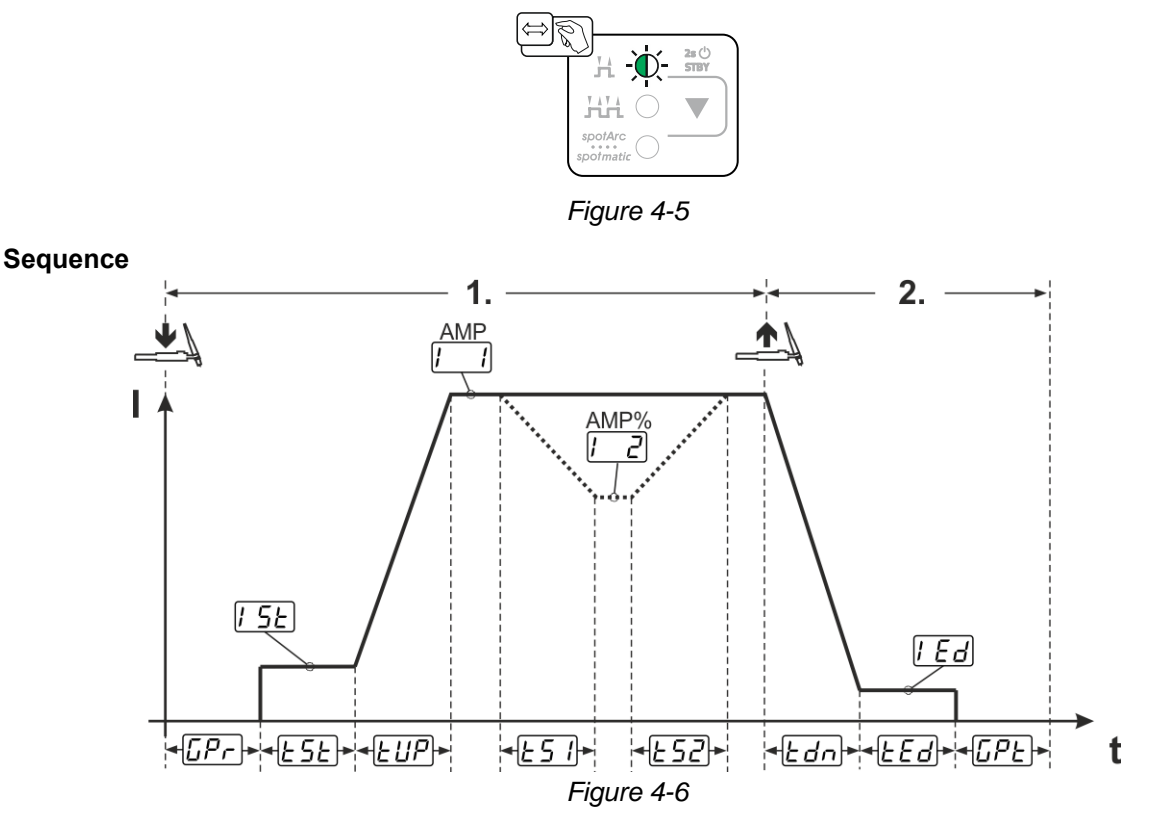

#### 1st cycle:

- Press torch trigger 1 and hold down.
- Gas pre-flow time <u>*LPr*</u> elapses. •
- HF ignition pulses jump from the electrode to the workpiece. The arc ignites.
- The welding current flows and immediately assumes the value of the ignition current [5].
- HF switches off.
- The welding current ramps up to the main current [1] (AMP) in the selected up-slope time UP.

If torch trigger 2 is pressed together with torch trigger 1 during the main current phase, the welding current decreases to the secondary current [2] (AMP%) in the set slope time E5].

If torch trigger 2 is released, the welding current increases again to the main current AMP in the set slope time  $\lfloor 52 \rfloor$ . The parameters  $\lfloor 51 \rfloor$  and  $\lfloor 52 \rfloor$  can be set in the Expert menu (TIG) > see 4.1.10 chapter.

#### 2nd cycle:

- Release torch trigger 1.
- The main current falls to the end-crater current [Ed] (minimum current) in the set down-slope time [Edn]. • If the 1st torch trigger is pressed during the down-slope time,

the welding current returns to the set main current AMP

- Main current reaches the end-crater current *[Ed]*; the arc is extinguished.
- Set gas post-flow time *LPL* elapses. •

When the foot-operated remote control is connected, the machine switches automatically to non-latched operation. The up- and down-slopes are switched off.

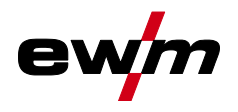

# 4.1.4.3 Latched mode Selection

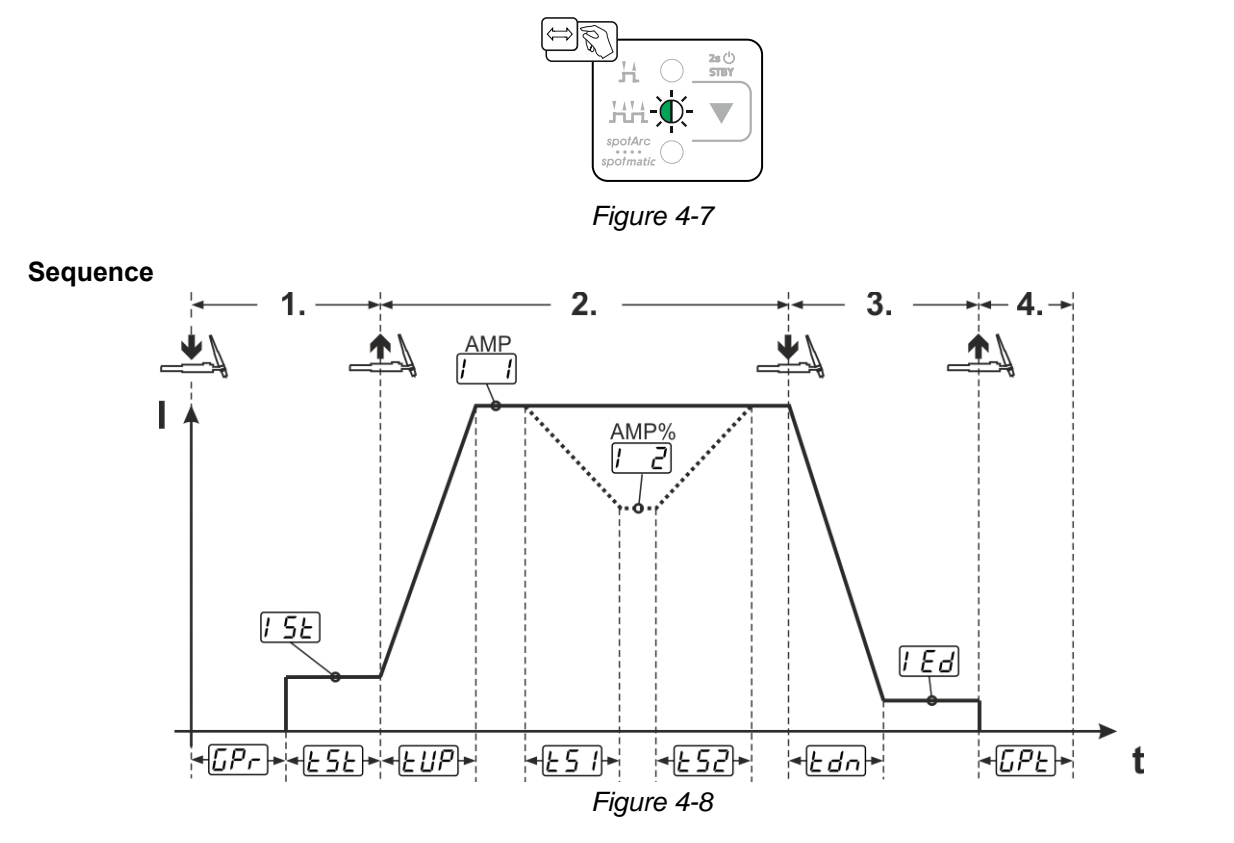

## **Functional characteristics**

TIG welding

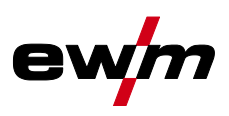

#### 1st cycle

- Press torch trigger 1 [[Pr], the gas pre-flow time elapses.
- HF start pulses jump from the electrode to the workpiece. The arc ignites.
- Welding current flows and immediately assumes the set ignition current [5] (search arc at minimum setting). HF switches off.
- Ignition current flows at least for the start time  $\boxed{\underline{E5E}}$  or as long as the torch trigger is held.

#### 2nd cycle

- Release torch trigger 1.
- The welding current ramps up to the main current [ (AMP) in the selected upslope time EUP.

#### Switching from the main current AMP to secondary current [2] (AMP%):

- Press torch trigger 2 or
- Tap torch trigger 1 (torch modes 1–6).

If torch trigger 2 is pressed together with torch trigger 1 during the main current phase, the welding current decreases to the secondary current [-2] (AMP%) in the set slope time [-5].

Once torch trigger 2 is released, the welding current increases again to the main current AMP in the set slope time  $\frac{1}{252}$ . The parameters  $\frac{1}{252}$  and  $\frac{1}{252}$  can be set in the Expert menu (TIG) > see 4.1.10 chapter.

#### 3rd cycle

- Press torch trigger 1.
- The main current decreases to the end-crater current [Ed] within the set down-slope time Edn.

Once the main current phase [1] AMP has been reached, you can shorten the welding sequence by tapping torch trigger 1 (third cycle will be omitted).

#### 4th cycle

- Release torch trigger 1; arc is extinguished.
- Set gas post-flow time *LPE* runs.

When the foot-operated remote control is connected, the machine switches automatically to non-latched operation. The up- and down-slopes are switched off.

#### Alternative welding start (tapping start):

For the alternative welding start, the durations of the first and second cycle are defined by the set process times only (tapping the torch trigger in the gas pre-low phase *[Pr]*).

To activate this function, set a two-digit torch mode (11-1x) at the machine control. This function can also be deactivated completely when required (welding stop by tapping remains active). To do so, the EPS parameter must be switched to eFF in the machine configuration menu > see 4.7 chapter.

#### 4.1.4.4 spotArc

This process is suitable for tack welding or joint welding of metal sheets made from steel and CrNi alloys up to a thickness of approximately 2.5 mm. Metal sheets of different thicknesses can also be welded on top of one another. As this is a one-sided process, it is also possible to weld metal sheets onto tubular sections such as round or square pipes. In arc spot welding, the arc melts through the upper metal sheet and the lower metal sheet is melted onto it. This produces flat, fine-textured welding tacks which require little or no post weld work, even in visible areas.

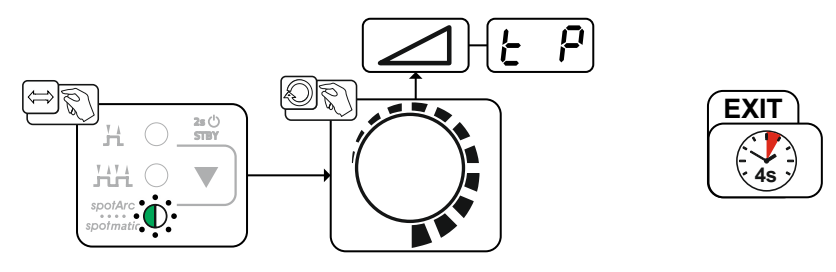

Figure 4-9

The up-slope and down-slope times should be set to "0" to achieve an effective result.

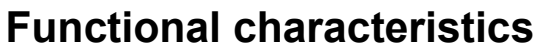

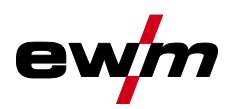

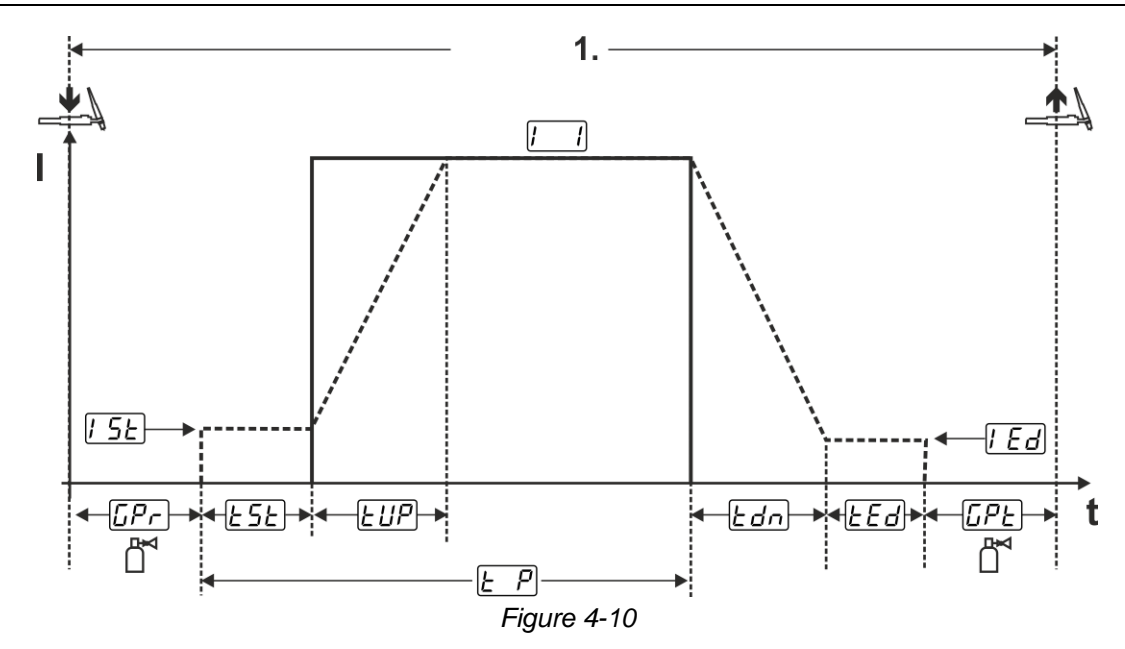

As an example the process is shown with HF ignition. Arc ignition with lift arc is also possible, however > see 4.1.3 chapter.

#### Sequence:

- Press torch trigger and hold down.
- The gas pre-flow time elapses.
- · HF start pulses jump from the electrode to the workpiece. The arc ignites.

The welding current flows and immediately assumes the value of the ignition current [15]

- HF switches off.
- The welding current ramps up to the main current [1] (AMP) within the set up-slope time UP.

The process ends when the set spotArc.time elapses or by releasing the torch trigger. With the spotArc function enabled, the Automatic Puls pulse variant is activated as well. If required, the function can be disabled by pressing the pulsed welding push-button.

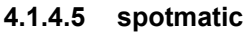

In contrast to the spotArc operating mode, the arc is not ignited by pressing the torch trigger as is usual, but by briefly touching the tungsten electrode against the workpiece. The torch trigger is used for welding process activation. Activation is indicated by flashing of the spotArc/spotmatic signal light. The process can be activated separately for each spot or also on a permanent basis. The setting is controlled using the  $55^{p}$  process activation parameter in the configuration menu > see 4.7 chapter.

- Separate process activation (<u>55P</u> > <u>on</u>): The welding process has to be reactivated for every arc ignition by pressing the torch trigger. Process activation is automatically terminated after 30 s of inactivity.
- Permanent process activation (<u>55P</u> > <u>oFF</u>): The welding process is activated by pressing the torch trigger once. The following arc ignitions are initiated by shortly touching the tungsten electrode against the workpiece. Process activation is terminated either by pressing the torch trigger again or automatically after 30 s of inactivity.

For spotmatic the separate process activation and the short spot time setting range are enabled by default.

Ignition by touching the tungsten electrode against the workpiece can be disabled in the machine configuration menu with parameter 577. In this case the function works as with spotArc, but the spot time setting range can be selected in the machine configuration menu.

The duration is set in the machine configuration menu using parameter 515 > see 4.7 chapter

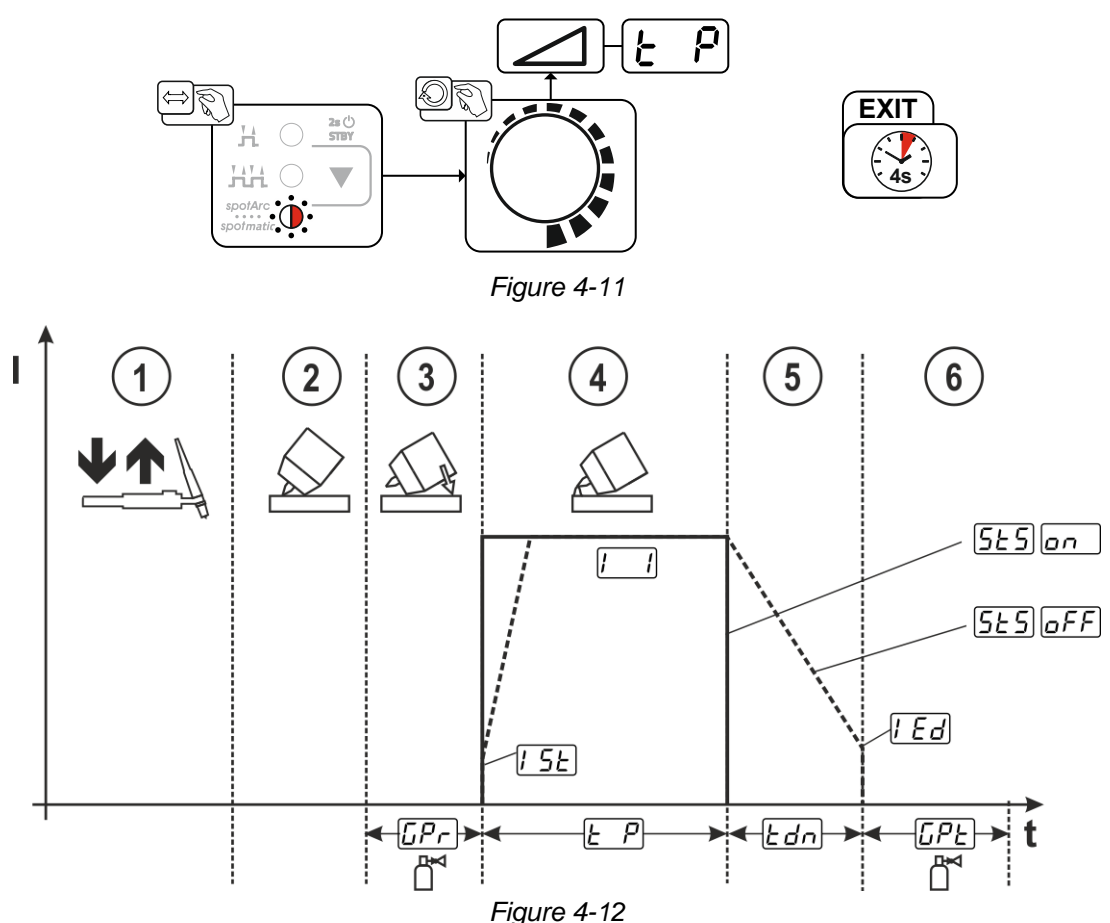

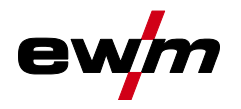

As an example the process is shown with HF ignition. Arc ignition with lift arc is also possible, however > see 4.1.3 chapter.

#### Selecting the process activation type for the welding process > see 4.7 chapter.

Up-slope and down-slope times possible for long spot time setting range (0.01–20.0 s) only.

- $\odot\,$  Press and release torch trigger (tap) to activate the welding process.
- ② Touch the torch gas nozzle and tungsten electrode tip carefully against the workpiece.
- ③ Incline the welding torch over the torch gas nozzle until there is a gap of approx. 2–3 mm between the electrode tip and the workpiece. Shielding gas flows during the set gas pre-flow time *LPr*. The arc ignites and the previously set ignition current *LE* flows.
- ④ The main current phase 🛄 ends when the set 🖃 spot time elapses.
- S For long-time spot welding only (parameter 55 = 6FF): The welding current decreases to the end-crater current [Ed] within the set down-slope time Edn.
- 6 The gas post-flow time Delapses and the welding process ends.

Press and release the torch trigger (tap) to reactivate the welding process (only for separate process activation). Touching the welding torch with the tungsten electrode tip against the workpiece again will initiate the next welding processes.

#### 4.1.4.6 Non-latched operation, version C

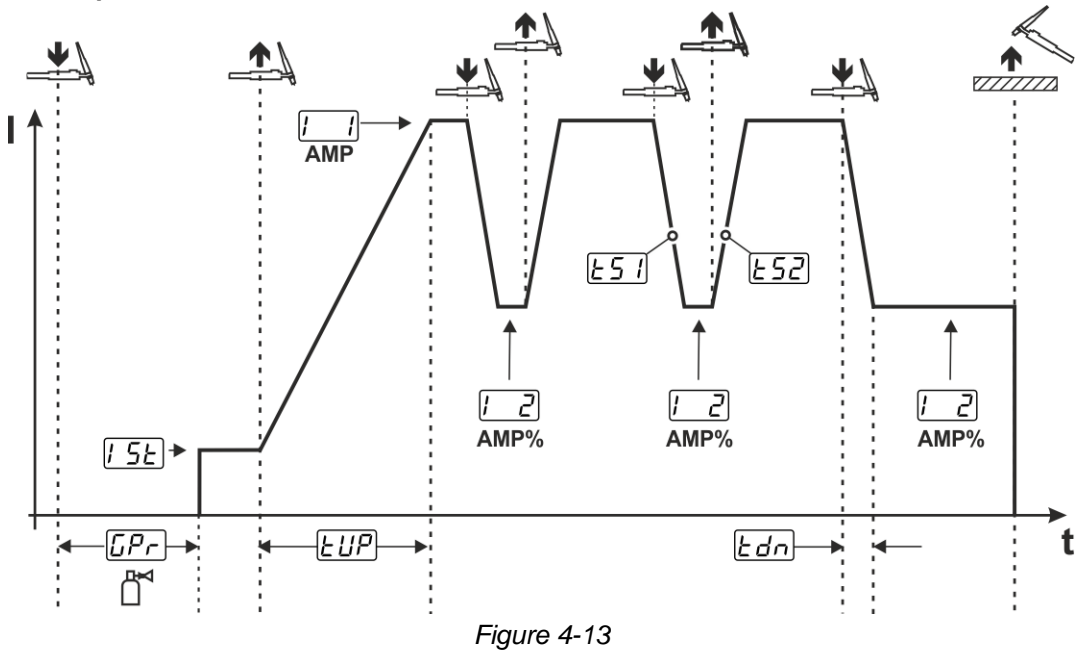

#### 1st cycle

- Press torch trigger 1 [[Pr], the gas pre-flow time elapses.
- · HF ignition pulses jump from the electrode to the workpiece. The arc ignites.
- Welding current flows and immediately assumes the set ignition current [5] (search arc at minimum setting). HF switches off.

#### 2nd cycle

- Release torch trigger 1.
- The welding current ramps up to the main current AMP in the selected up-slope time *LUP*.

Pressing torch trigger 1 starts the slope **L51** from main current AMP to secondary current **L2** AMP%. Releasing the torch trigger starts the slope **L52** from the secondary current AMP% and back to the main current AMP. This process can be repeated as frequently as required.

The welding process is stopped by interrupting the arc in the secondary current (remove the welding torch from the workpiece until the arc is extinguished, no re-ignition).

The slope times **L51** and **L52** can be set in the Expert menu > see 4.1.10 chapter.

This operating mode must be enabled (parameter *ltc*) > see 4.7 chapter.

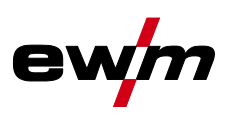

#### 4.1.5 TIG activArc welding

The EWM activArc process, thanks to the highly dynamic controller system, ensures that the power supplied is kept virtually constant in the event of changes in the distance between the welding torch and the weld pool, e.g. during manual welding. Voltage losses as a result of a shortening of the distance between the torch and molten pool are compensated by a current rise (ampere per volt - A/V), and vice versa. This helps prevents the tungsten electrode sticking in the molten pool and the tungsten inclusions are reduced. **Selection** 

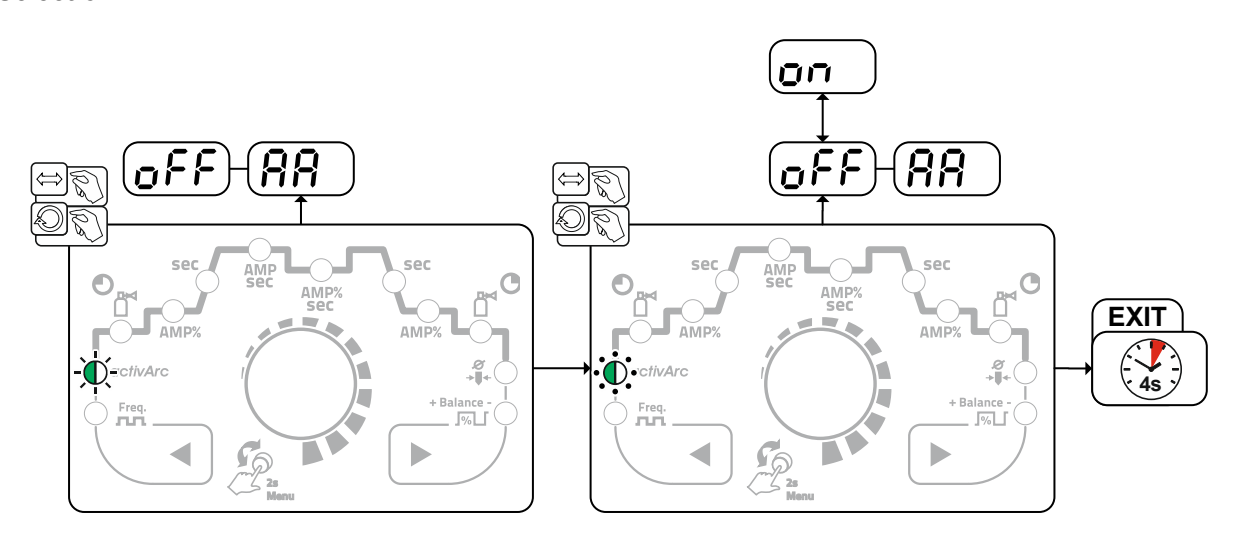

Figure 4-14

#### Setting

#### **Parameter setting**

The activArc parameter (control) can be adjusted specifically for the welding task (panel thickness) > see 4.1.10 chapter.

#### 4.1.6 TIG antistick

The function prevents uncontrolled re-ignition following the sticking of the tungsten electrode in the weld pool by switching off the welding current. In addition, wear at the tungsten electrode is reduced. After triggering the function the machine immediately switches to the gas post-flow process phase. The welder starts the new process again at the first cycle. The user can switch the function on or off (parameter (ERS)) > see 4.7 chapter.

#### 4.1.7 Pulse welding

The following pulse types can be selected:

- Automated pulsing
- Thermal pulsing
- Metallurgical pulsing
- Average value pulsing

#### 4.1.7.1 Automated pulses

The automated pulsing pulse variant is only activated for DC welding in combination with the spotArc operating mode. The current-dependent pulse frequency and balance create vibrations in the weld pool that have a positive effect on the gap bridging. The required pulse parameters are automatically defined by the machine control. If required, the function can be disabled by pressing the pulsed welding push-button. **Selection** 

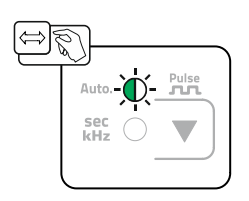

Figure 4-15

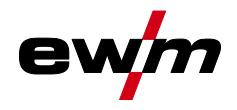

#### 4.1.7.2 Thermal pulsing

The operation sequences basically match the standard welding sequences, but there is an additional switching back and forth between the main current AMP (pulse current) and the secondary current AMP% (pulse pause current) at the set times. Pulse and pause times and the pulse edges (E51 and E52) are entered in seconds on the control.

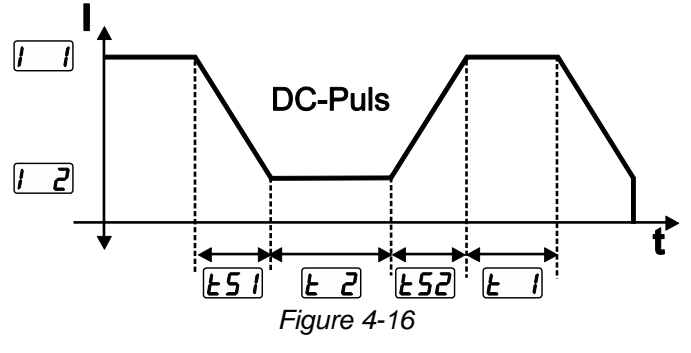

Selection

Pulse time setting

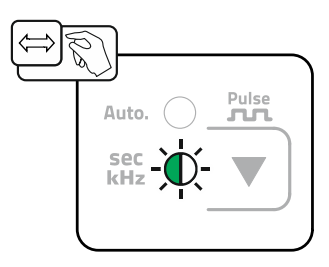

Figure 4-17

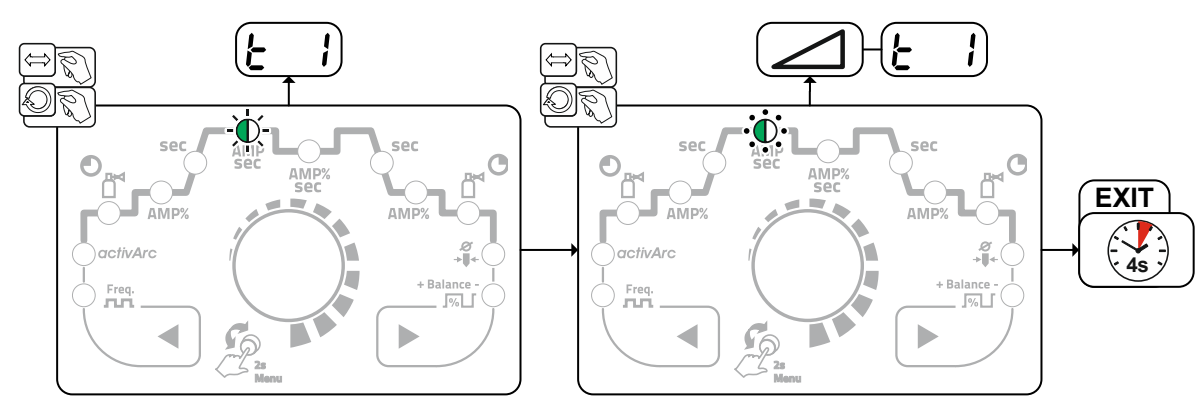

Figure 4-18

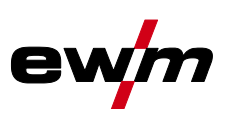

#### Pulse pause setting

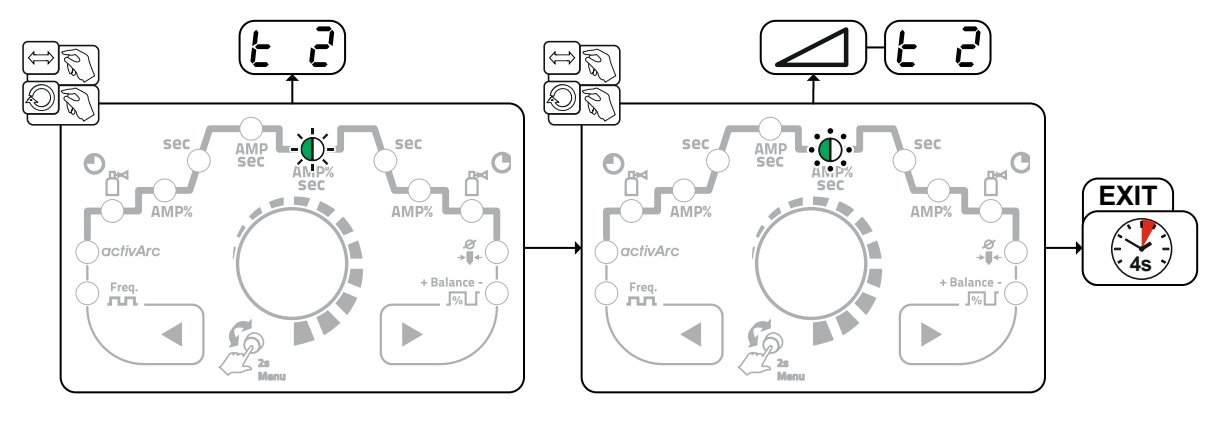

Figure 4-19

#### Pulse edge setting

The 151 and 152 pulse edges can be set in the Expert menu (TIG) > see 4.1.10 chapter.

4.1.7.3 Pulsed welding in the upslope and downslope phases The pulse function can also be deactivated if necessary during the up-slope and down-slope phases (parameter PSL) > see 4.7 chapter.

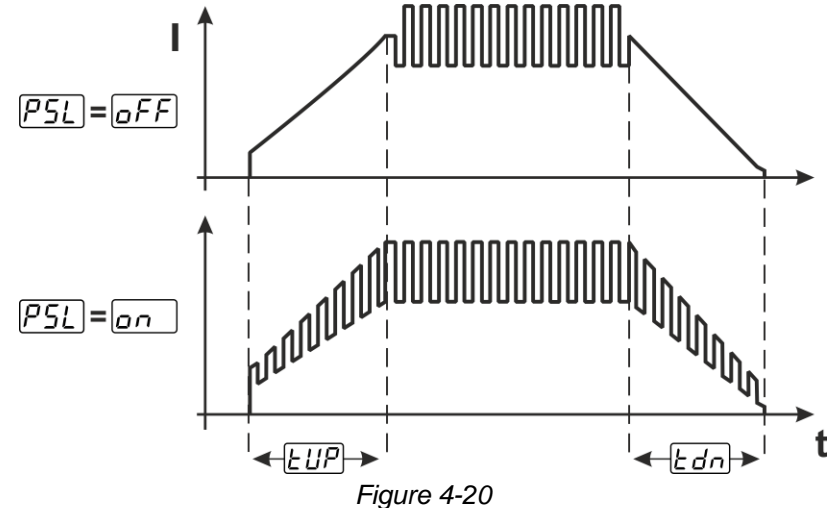

#### 4.1.7.4 Metallurgical pulsing (kHz pulsing)

Metallurgical pulsing (kHz pulsing) uses the plasma force (arc force) occurring at high currents which allows you to achieve a constricted arc with concentrated heat input. Unlike thermal pulsing, no times are set; a frequency  $\underline{FrE}$  and the balance  $\underline{bRL}$  are set instead. The pulsing process also occurs during the upslope and down-slope phase.

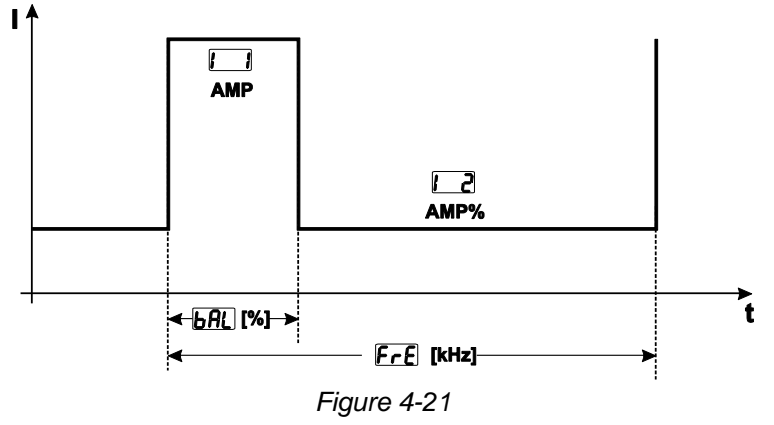

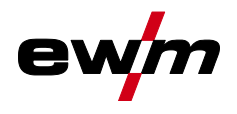

Selection

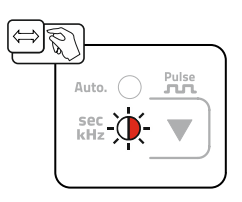

Figure 4-22

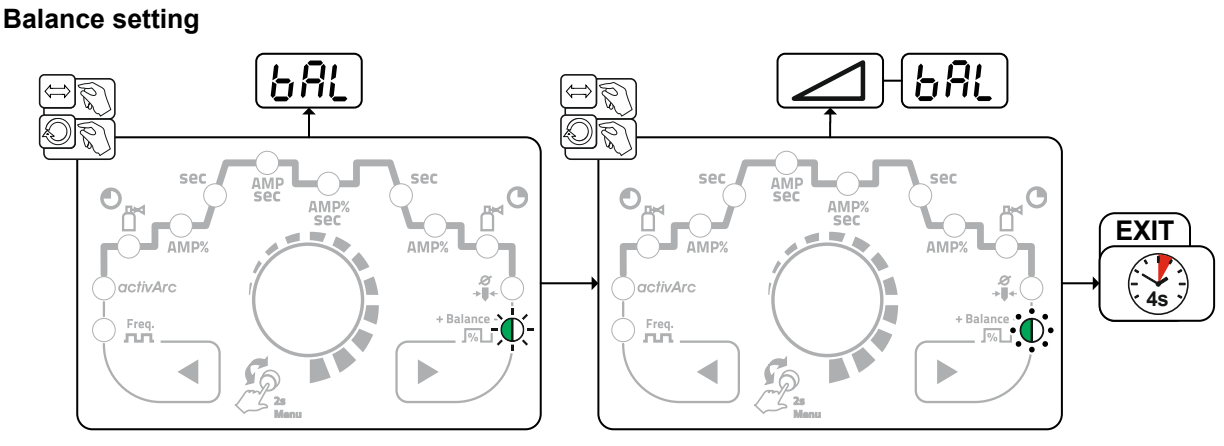

Figure 4-23

**Frequency setting** 

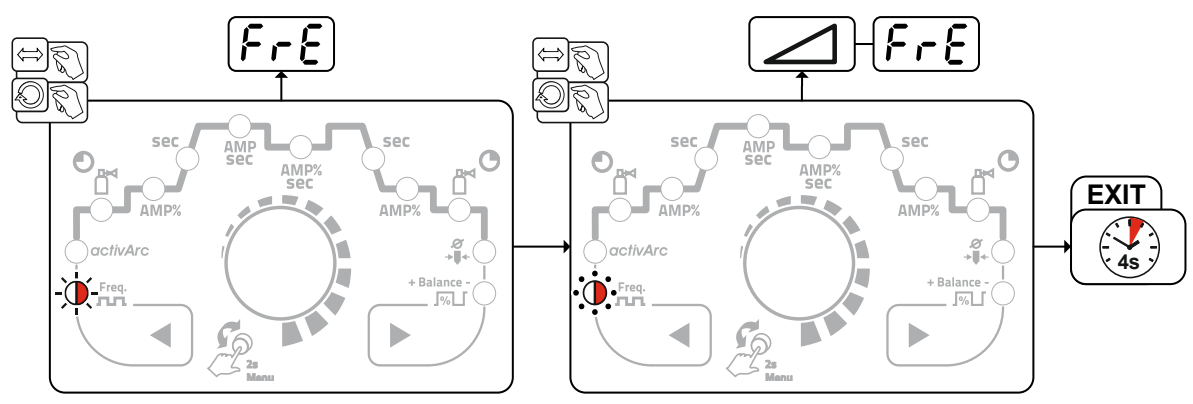

Figure 4-24

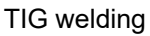

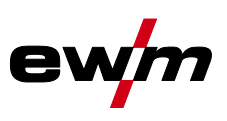

#### 4.1.7.5 Average value pulse welding

A special feature with average value pulses is that the power source will always maintain the preset average value. This makes this method especially suitable for welding according to welding procedure specifications.

To activate average value pulses in conjunction with the metallurgical pulsing variant, the PUP parameter in the machine configuration menu must be switched to en.

To activate average value pulses in conjunction with the thermal pulsing variant, the PRu parameter in the machine configuration menu must be switched to Im.

Once the function is activated, the red signal lights for the main current AMP and secondary current AMP% light up at the same time.

Average value pulse welding means that the system switches between two currents periodically, with an average current value (AMP), a pulse current (Ipuls), a balance ( $\square$ ) and a frequency ( $\square$ ) having been defined first. The predefined ampere current average value is decisive, and the pulse current (Ipuls) is defined by the  $\square$  parameter as a percentage of the average current value (AMP). The  $\square$  parameter is set in the Expert menu > see 4.1.10 chapter.

The pulse pause current (IPP) is not set; the machine control calculates the value instead to ensure that the average value of the welding current (AMP) is maintained.

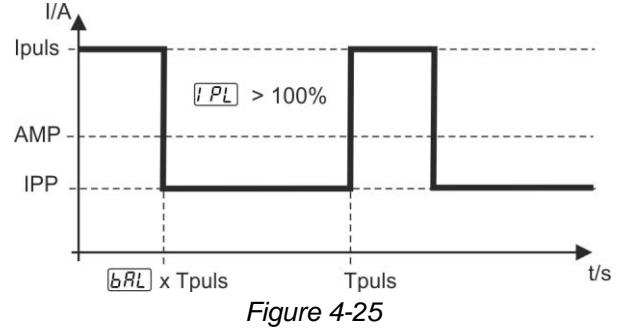

AMP = main current (average value), e.g. 100 A

Ipuls = pulse current =  $\frac{PL}{2}$  x AMP, e.g. 140% x 100 A = 140 A

IPP = pulse pause current

Tpuls = duration of one pulse cycle =  $1/\overline{E_{rE}}$ , e.g. 1/100 Hz = 10 ms

**BRL** = balance

#### 4.1.8 Welding torch (operating variants)

Different torch versions can be used with this machine.

Functions on the operating elements, such as torch triggers (BRT), rockers or potentiometers, can be modified individually via torch modes.

#### Explanation of symbols for operating elements:

| Symbol                          | Description                 |
|---------------------------------|-----------------------------|
| ● <b>- BRT 1</b>                | Press torch trigger         |
| ● BRT 1<br>                     | Tap torch trigger           |
| ●● BRT 2<br><u>↓</u> <u>↑</u> ↓ | Tap and press torch trigger |

#### 4.1.8.1 Tapping function (tap torch trigger)

Tapping function: Swiftly tap the torch trigger to change the function. The set torch mode determines the operating mode.

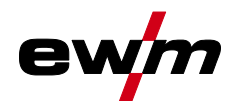

#### 4.1.8.2 Torch mode setting

Modes 1 to 6 and 11 to 16 are available to the user. Modes 11 to 16 feature the same functionality as 1 to 6, but without the tapping function *> see 4.1.8.1 chapter* for the secondary current.

The functionality of the individual modes can be found in the corresponding torch type tables.

The torch modes are set using the torch configuration parameters " $\lfloor rd \rfloor$ " in the machine configuration menu > torch mode " $\lfloor rd \rfloor$ " > see 4.7 chapter.

#### Only the modes listed are suitable for the corresponding torch types.

#### 4.1.8.3 Up/down speed

#### Functionality

Press and hold the up push-button:

Increase current up to the maximum value (main current) set in the power source.

Press and hold the down push-button:

Decrease current to the minimum value.

Use the machine configuration menu > see 4.7 chapter to set the up/down speed parameter www which determines the speed with which a current change becomes effective.

#### 4.1.8.4 Current jump

By tapping the corresponding torch trigger the welding current can be determined in an adjustable jump range. Each tap will cause the welding current to jump up or down by the defined value.

The "current jump" parameter d! is set in the machine configuration menu > see 4.7 chapter.

## **Functional characteristics**

TIG welding

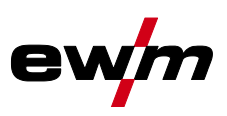

## 4.1.8.5 Standard TIG torch (5-pole)

## Standard torch with one torch trigger

| Figure                                                                       | Operating ele-<br>ments | Explanation of symbols                              |                           |                         |  |
|------------------------------------------------------------------------------|-------------------------|-----------------------------------------------------|---------------------------|-------------------------|--|
|                                                                              |                         | BRT1 = torch trigger 1<br>rent via tapping function | (welding current or<br>n) | n/off; secondary cur-   |  |
| Functions                                                                    |                         |                                                     | Mode                      | Operating ele-<br>ments |  |
| Welding current on/of                                                        | ff                      |                                                     | 1                         | ● BRT 1<br><u>↓</u>     |  |
| Secondary current (la                                                        | atched operation)       |                                                     | (ex works)                | ● BRT 1<br><u>↓</u>     |  |
| Standard torch with                                                          | two torch triggers      |                                                     |                           |                         |  |
| Figure                                                                       | Operating ele-<br>ments | Explanation of symb                                 | ools                      |                         |  |
|                                                                              |                         | BRT1 = torch trigger<br>BRT2 = torch trigger 2      | 1<br>2                    |                         |  |
| Functions                                                                    |                         |                                                     | Mode                      | Operating ele-<br>ments |  |
| Welding current on/of                                                        | ff                      |                                                     |                           | BRT 1-<br>⊕<br>↓        |  |
| Secondary current                                                            |                         | 1<br>(ex works)                                     | ●● BRT 2<br><u>↓</u>      |                         |  |
| Secondary current (tapping function) <sup>1</sup> )/(latched operating mode) |                         |                                                     | BRT 1-●●<br><u>↓</u> û    |                         |  |
| Welding current on/off                                                       |                         |                                                     | BRT 1-⊕●<br><u>↓</u>      |                         |  |
| Secondary current (tapping function) <sup>1</sup> )/(latched operating mode) |                         |                                                     |                           | BRT 1-⊕●<br><u>↓</u> û  |  |
| Up function <sup>2</sup>                                                     |                         | 3                                                   | ●● BRT 2<br><u>↓</u><br>↓ |                         |  |
| Down function <sup>2</sup>                                                   |                         |                                                     |                           | ●● BRT 2<br>①           |  |

<sup>1</sup> > see 4.1.8.1 chapter

<sup>2</sup> > see 4.1.8.3 chapter

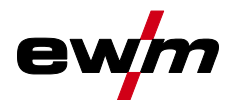

| Standard torch with one rocker (rocker, two torch triggers)                  |                                   |                                                    |                 |                                                                                                    |
|------------------------------------------------------------------------------|-----------------------------------|----------------------------------------------------|-----------------|----------------------------------------------------------------------------------------------------|
| Figure                                                                       | Operating ele-<br>ments           | Explanation of symbols                             |                 |                                                                                                    |
|                                                                              |                                   | BRT 1 = torch trigger 1<br>BRT 2 = torch trigger 2 |                 |                                                                                                    |
| Functions                                                                    |                                   |                                                    | Mode            | Operating ele-<br>ments                                                                                                    |
| Welding current on/off                                                       |                                   |                                                    |                 | BRT 1                                                                                                    |
| Secondary current                                                            |                                   |                                                    | 1<br>(ex works) |                                                                                                    |
| Secondary current (tapping                                                   | function) <sup>1</sup> )/(latched | d operating mode)                                  |                 | <b>■</b> <u></u> <u></u> <u></u> <u></u> <u></u> <u></u> <u></u> <u></u> <u></u> <u></u> <u></u> <u></u> <u></u>                                      |
| Welding current on/off                                                       |                                   |                                                    |                 | BRT 1<br>+<br>BRT 2                                                                                                    |
| Secondary current (tapping function <sup>1</sup> )                           |                                   |                                                    | 2               | BRT 1<br>■<br>BRT 2                                                                                                    |
| Up function <sup>2</sup>                                                     |                                   |                                                    |                 | BRT 1                                                                                                    |
| Down function <sup>2</sup>                                                   |                                   |                                                    |                 |                                                                                                    |
| Welding current on/off                                                       |                                   |                                                    |                 | ■ <u>]</u> BRT 1                                                                                                    |
| Secondary current (tapping function) <sup>1</sup> )/(latched operating mode) |                                   |                                                    | 3               | <b>■</b> <u><u></u><u></u><u></u><u></u><u></u><u></u><u></u><u></u><u></u><u></u><u></u><u></u><u></u><u></u><u></u><u></u><u></u><u></u><u></u></u> |
| Up function <sup>2</sup>                                                     |                                   |                                                    |                 |                                                                                                    |
| Down function <sup>2</sup>                                                   |                                   |                                                    |                 |                                                                                                    |

<sup>1</sup> > see 4.1.8.1 chapter

<sup>2</sup> > see 4.1.8.3 chapter

## 4.1.8.6 TIG up/down torch (8-pole)

Up/down torch with one torch trigger

| Figure                                                                       | Operating ele-<br>ments | Explanation of symbols  | 6               |                                                                                                    |
|------------------------------------------------------------------------------|-------------------------|-------------------------|-----------------|----------------------------------------------------------------------------------------------------|
| <b>S</b>                                                                     |                         | BRT 1 = torch trigger 1 |                 |                                                                                                    |
| Functions                                                                    |                         |                         | Mode            | Operating ele-<br>ments                                                                                                    |
| Welding current on/off                                                       |                         |                         |                 | ● + BRT 1<br>■ <u>↓</u>                                                                                                    |
| Secondary current (tapping function) <sup>1</sup> )/(latched operating mode) |                         |                         | 1<br>(ex works) | ● BRT 1<br>■ <u><u><u></u><u></u><u></u><u></u><u></u><u></u><u></u><u></u><u></u><u></u><u></u><u></u><u></u><u></u><u></u><u></u><u></u><u></u></u></u> |
| Increase welding current (up function <sup>2</sup> )                         |                         |                         |                 | Up<br>⊥Up                                                                                                    |
| Decrease welding current (down function <sup>2</sup> )                       |                         |                         |                 | ■<br>—<br>Ţ<br>Down                                                                                                    |
| Welding current on/off                                                       |                         |                         | ● <b>BRT 1</b>  |                                                                                                    |
| Secondary current (tapping function) <sup>1</sup> )/(latched operating mode) |                         |                         | - 4             | ● BRT 1<br>● <u></u> <u></u><br><u></u> <u></u><br>● <u></u> <u></u><br>● <u></u> <u></u>                                                                 |
| Increase welding current via current jump <sup>3</sup>                       |                         |                         |                 | Up                                                                                                    |
| Decrease welding current via current jump <sup>3</sup>                       |                         |                         |                 | Down                                                                                                    |

<sup>1</sup> > see 4.1.8.1 chapter

<sup>2</sup> > see 4.1.8.3 chapter

<sup>3</sup> > see 4.1.8.4 chapter

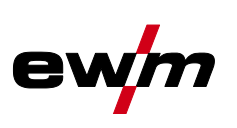

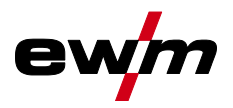

#### ..... -----.. .. . . .

| Figure                                                 | Operating ele-<br>ments                | Explanation of symbols                                       |                 |                                     |  |
|--------------------------------------------------------|----------------------------------------|--------------------------------------------------------------|-----------------|-------------------------------------|--|
| <b>B</b>                                               |                                        | BRT 1 = torch trigger 1 (lef<br>BRT 2 = torch trigger 2 (rig | t)<br>ht)       |                                     |  |
| Functions                                              |                                        |                                                              | Mode            | Operating ele-<br>ments             |  |
| Welding current                                        | on/off                                 |                                                              |                 | BRT 1-<br>⊕                         |  |
| Secondary curre                                        | nt                                     |                                                              |                 | ●●-BRT 2<br>■ <u>↓</u>              |  |
| Secondary curre                                        | nt (tapping function) <sup>1</sup> )/( | latched operating mode)                                      | 1<br>(ex works) | BRT 1-<br><u>⊕</u> î                |  |
| Increase welding current (up function <sup>2</sup> )   |                                        |                                                              |                 | С                                   |  |
| Decrease welding current (down function <sup>2</sup> ) |                                        |                                                              |                 | Down                                |  |
| Modes 2 and 3 a                                        | re not used with this ty               | pe of torch or, respectively, ar                             | e not appropri  | ate.                                |  |
| Welding current                                        | on/off                                 |                                                              |                 | BRT 1-<br>⊕                         |  |
| Secondary current                                      |                                        |                                                              | 4               | ●●-BRT 2<br>■ <u>↓</u>              |  |
| Secondary current (tapping function <sup>1</sup> )     |                                        |                                                              |                 | BRT 1-<br><u>⊕î</u>                 |  |
| Increase welding current via current jump <sup>3</sup> |                                        |                                                              |                 | Up<br><u> </u>                      |  |
| Decrease welding current via current jump <sup>3</sup> |                                        |                                                              |                 | ■<br>Down                           |  |
| Gas test                                               |                                        |                                                              |                 | ●● BRT 2<br>■<br><sup>①</sup> > 3 s |  |

<sup>1</sup> > see 4.1.8.1 chapter

<sup>2</sup> > see 4.1.8.3 chapter

<sup>3</sup> > see 4.1.8.4 chapter

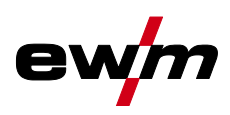

#### 4.1.8.7 Potentiometer torch (8-pole)

# The welding machine needs to be configured for operation with a potentiometer torch > see *4.1.8.8 chapter*.

Potentiometer torch with one torch trigger

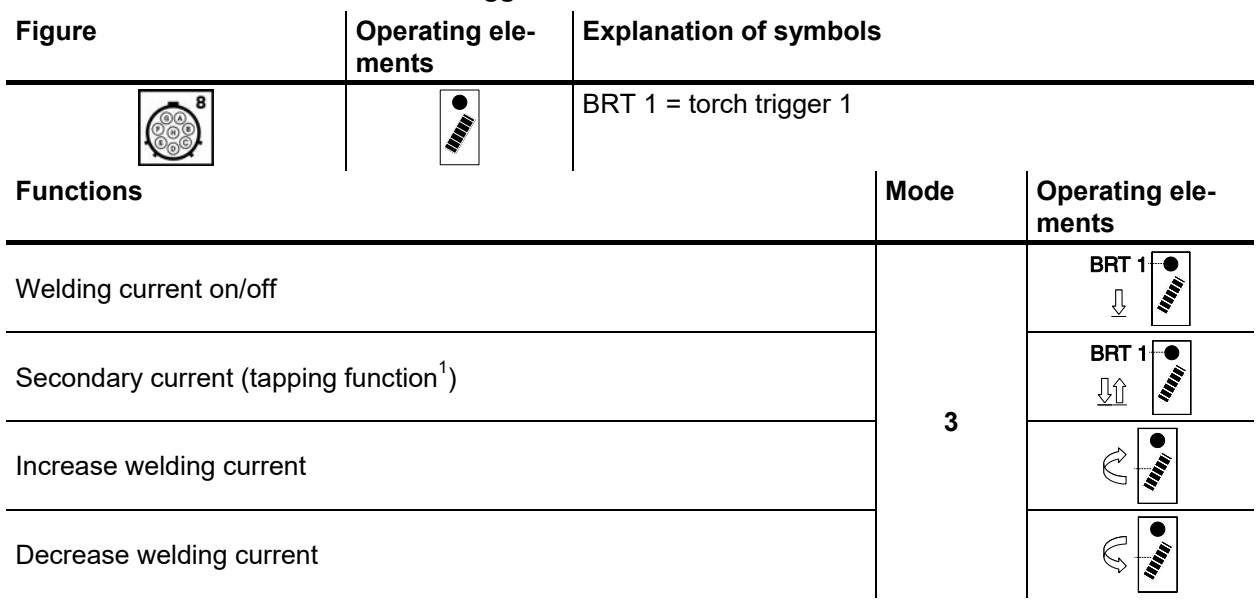

#### Potentiometer torch with two torch triggers

| Figure                                             | Operating ele-<br>ments | Explanation of symbols                             | 5    |                            |
|----------------------------------------------------|-------------------------|----------------------------------------------------|------|----------------------------|
|                                                    |                         | BRT 1 = torch trigger 1<br>BRT 2 = torch trigger 2 |      |                            |
| Functions                                          | '                       |                                                    | Mode | Operating ele-<br>ments    |
| Welding current on/off                             |                         |                                                    |      | BRT 1+●●<br><u> ↓</u>      |
| Secondary current                                  |                         |                                                    |      | ●● BRT 2<br>↓<br>↓         |
| Secondary current (tapping function <sup>1</sup> ) |                         |                                                    | 3    | BRT 1<br><u>↓</u> <u>∩</u> |
| Increase welding current                           |                         |                                                    |      |                            |
| Decrease welding current                           |                         |                                                    |      | Ç III                      |

<sup>1</sup> > see 4.1.8.1 chapter

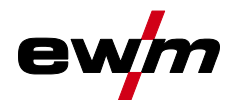

### 4.1.8.8 Configuring the TIG potentiometer torch connection

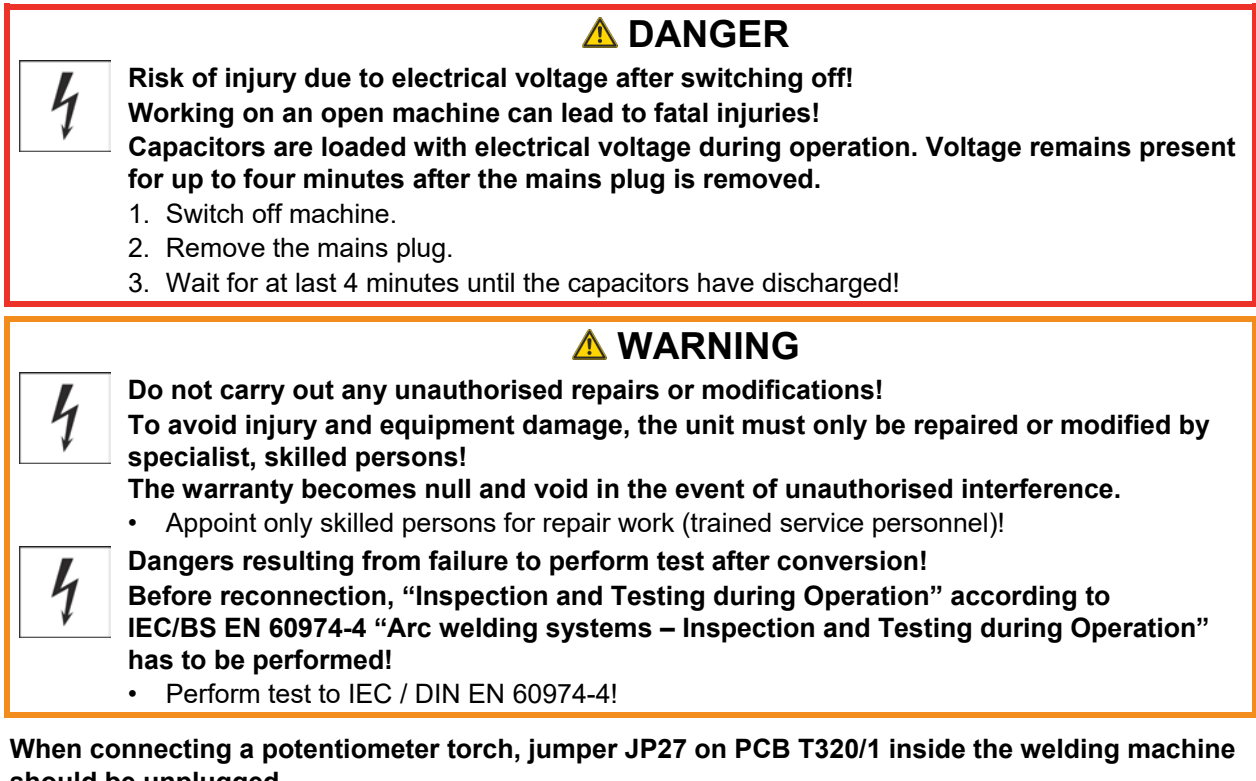

| snould be unplugged.                                         |         |
|--------------------------------------------------------------|---------|
| Welding torch configuration                                  | Setting |
| Prepared for TIG standard or up/down torch (factory setting) | ⊠ JP27  |
| Prepared for potentiometer torches                           | □ JP27  |
| B2-                                                          | ·       |

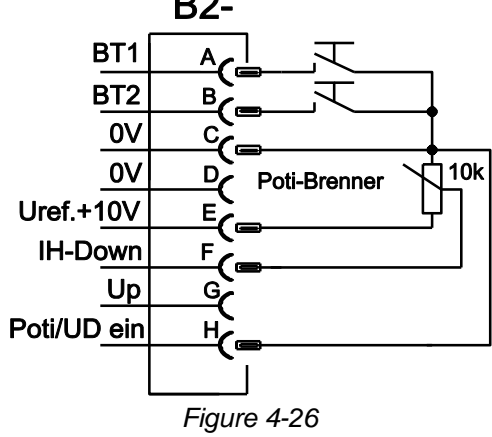

This torch type requires the welding machine to be set to torch mode 3 > see 4.1.8.2 chapter.

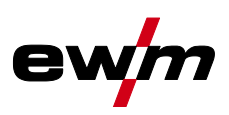

#### 4.1.8.9 RETOX TIG torch (12-pole)

These accessory components can be retrofitted as an option .

| Figure                                                      | Operating elements                                 | Explanation of symbols |                 |                         |  |
|-------------------------------------------------------------|----------------------------------------------------|------------------------|-----------------|-------------------------|--|
|                                                             | BRT 3<br>BRT 4<br>BRT 4<br>BRT 4<br>BRT 4<br>BRT 4 | BRT = torch trigger    |                 |                         |  |
| Functions                                                   |                                                    |                        | Mode            | Operating ele-<br>ments |  |
| Welding current on/of                                       | f                                                  |                        |                 | BRT 1                   |  |
| Secondary current                                           |                                                    |                        |                 | BRT 2                   |  |
| Secondary current (ta                                       | apping function)                                   |                        | 1<br>(ex.works) | BRT 1 (tapping)         |  |
| Increase welding curr                                       | ent (up function)                                  |                        | (EX WOIKS)      | BRT 3                   |  |
| Decrease welding cur                                        | rrent (down function)                              |                        |                 | BRT 4                   |  |
| Modes 2 and 3 are no                                        | ot used in this torch type                         | e or are not useful.   |                 |                         |  |
| Welding current on/of                                       | f                                                  |                        |                 | BRT 1                   |  |
| Secondary current                                           |                                                    |                        | 4               | BRT 2                   |  |
| Secondary current (tapping function)                        |                                                    |                        |                 | BRT 1 (tapping)         |  |
| Increase welding current in steps (setting of the 1st step) |                                                    |                        |                 | BRT 3                   |  |
| Decrease welding current in steps (setting of the 1st step) |                                                    |                        |                 | BRT 4                   |  |
| Switching between U                                         | p/Down and JOB use                                 |                        |                 | BRT 2 (tapping)         |  |
| Increase JOB numbe                                          | r                                                  |                        |                 | BRT 3                   |  |
| Decrease JOB number                                         | er                                                 |                        |                 | BRT 4                   |  |
| Gas test                                                    |                                                    |                        |                 | BRT 2 (3 s)             |  |
| Welding current on/of                                       | f                                                  |                        |                 | BRT 1                   |  |
| Secondary current                                           |                                                    |                        |                 | BRT 2                   |  |
| Secondary current (ta                                       | apping function)                                   |                        |                 | BRT 1 (tapping)         |  |
| Increase welding current continuously (up function)         |                                                    |                        |                 | BRT 3                   |  |
| Decrease welding current continuously (down function)       |                                                    |                        | 6               | BRT 4                   |  |
| Switching between Up/Down and JOB use                       |                                                    |                        | -               | BRT 2 (tapping)         |  |
| Increase JOB number                                         |                                                    |                        |                 | BRT 3                   |  |
| Decrease JOB number                                         |                                                    |                        |                 | BRT 4                   |  |
| Gas test                                                    |                                                    |                        | BRT 2 (3 s)     |                         |  |

#### 4.1.8.10 Specifying max. no. of accessible JOBs

This function allows the user to define the maximum number of retrievable JOBs in free memory. The factory setting is 101 JOBs that are retrievable with the welding torch; this value can be reduced if required. The first JOB is factory-set to JOB 0. The first JOB can be set as desired. The following graphic shows an example with the settings max. retrievable JOBs = 5 and first retrievable JOB = 20. This results in the retrievable JOBs 20 to 24.

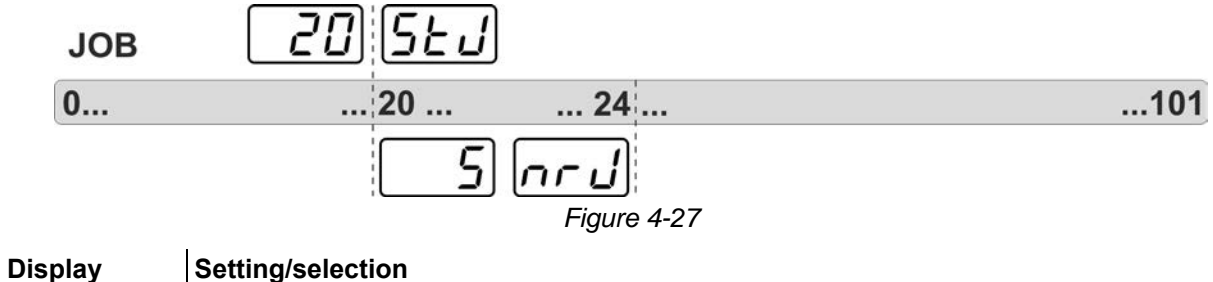

#### Start JOB

Set the first retrievable JOB (setting: 0 to 101, factory-set to 0).

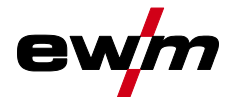

Display

നറ പ്

**TIG** welding

#### Setting/selection

**Retrieval of JOB number** 

Set maximum selectable JOBs (setting: 1 to 101, factory-set to 0). Added parameter after activating the function BLOCK-JOB.

The settings are defined in the machine configuration menu > see 4.7 chapter.

The setting of the max. JOB numbers is reserved for torch modes 4 and 6, resp. 14 or 16 (without tapping function).

#### 4.1.9 **RTF 1 foot-operated remote control**

#### 4.1.9.1 **RTF start ramp**

The RTF start ramp function prevents the energy input at the start of welding from being too high and too fast should the user press the remote control pedal too fast and too strongly. Example:

The user sets the main current at the welding machine to 200 A. The user presses the remote control pedal very quickly down by approx. 50% of the pedal travel.

- RTF switched on: The welding current increases in a linear (slow )ramp to approx. 100 A.
- RTF switched off: The welding current immediately jumps to approx. 100 A. •

The RTF start ramp function is activated/deactivated by the parameter *FFr* in the machine configuration menu > see 4.7 chapter.

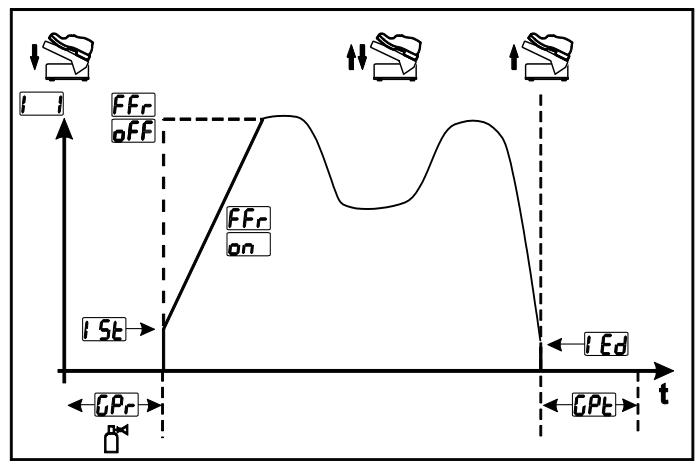

Figure 4-28

| Display      | Setting/selection                                                                         |
|--------------|-------------------------------------------------------------------------------------------|
|              | RTF start ramp > see 4.1.9.1 chapter                                                      |
|              | onWelding current rises to the specified main current level in a ramp function (ex works) |
|              | <u><i>OFF</i></u> Welding current immediately jumps to the specified main current level   |
| [Pr          | Gas pre-flow time                                                                         |
| 1 <u>5</u> E | Ignition current (as percentage, dependent on main current)                               |
|              | End-crater current                                                                        |
|              | Setting range in percent: depending on main current                                       |
|              | Setting range, absolute: Imin to Imax.                                                    |
| []PE         | Gas post-flow time                                                                        |

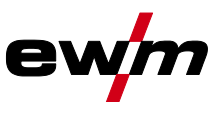

#### 4.1.9.2 RTF response

This function controls the current response during the main current phase. The user can choose between linear and logarithmic response. The logarithmic setting is especially suited for welding with low currents, e.g. for thin panels, as the logarithmic response enables a better control of the welding current. In the machine configuration menu, the RTF response function FrE can be toggled between linear response Lrn and logarithmic response LaE (ex works) > see 4.7 chapter.

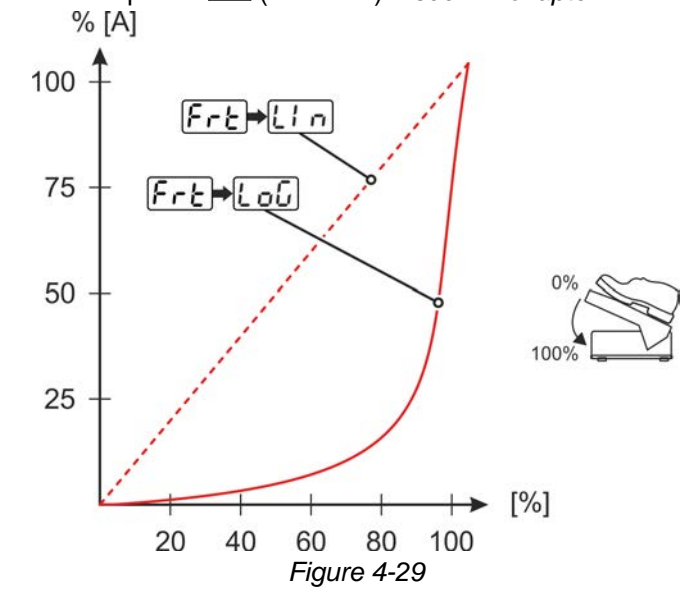

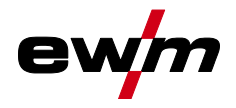

## 4.1.10 Expert menu (TIG)

The Expert menu has adjustable parameters stored that don't require regular setting. The number of parameters shown may be limited, e.g. if a function is deactivated.

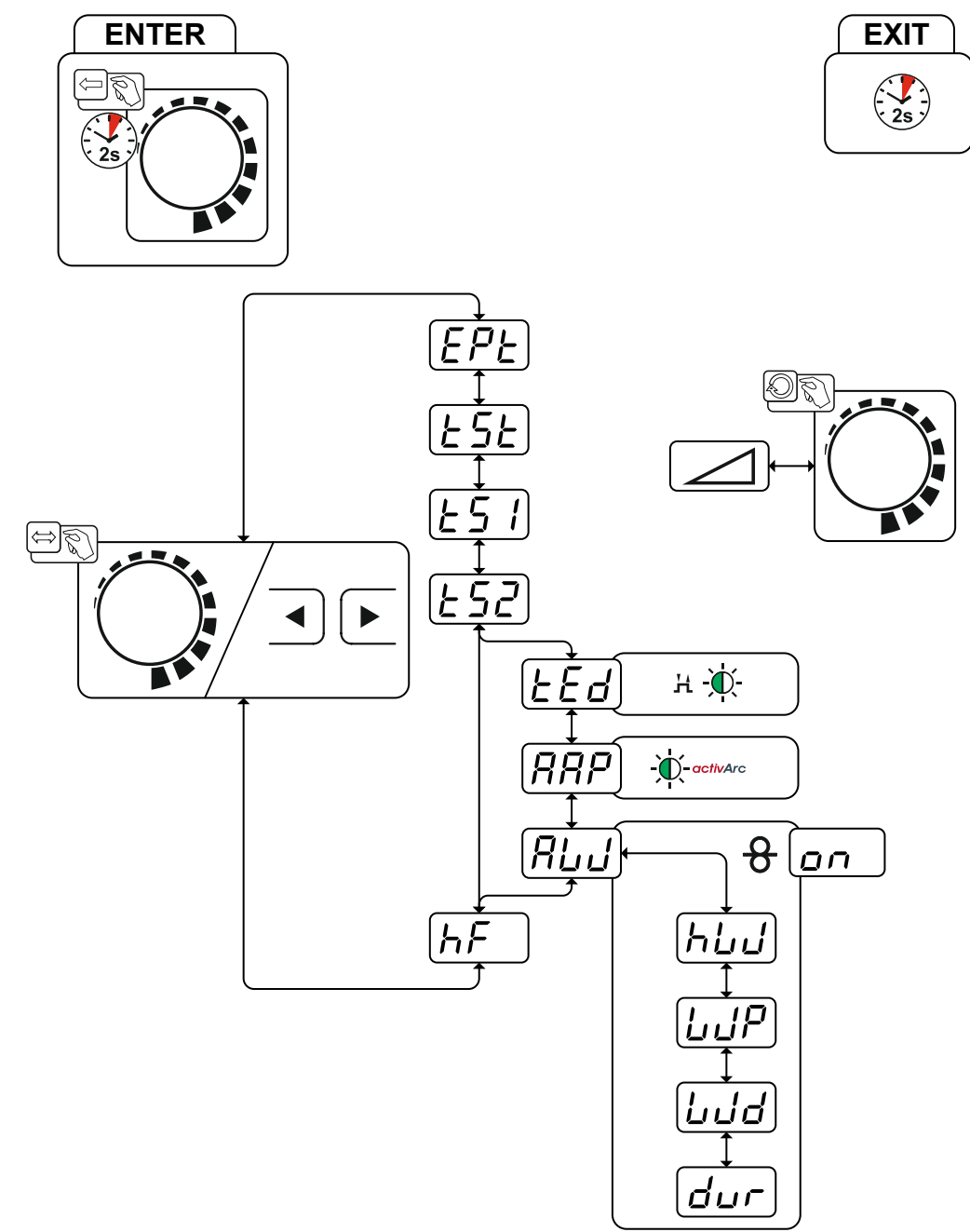

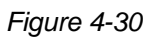

| Display    | Setting/selection                              |
|------------|------------------------------------------------|
| EPE        | Expert menu                                    |
| <u> </u>   | Slope time (main current to secondary current) |
| <u> </u>   | Slope time (main current to secondary current) |
| <u> </u>   | Slope time (main current to secondary current) |
| <u>LEd</u> | Slope time (main current to secondary current) |

# Functional characteristics

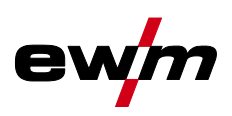

| Display                         | Setting/selection                                                                                                    |
|---------------------------------|----------------------------------------------------------------------------------------------------|
| logo                            | activArc parameter                                                                                                    |
|                                 | Parameter also adjustable after TIG activArc welding is activated.                                                                                          |
| $[\mathbf{Q}] \dots \mathbf{I}$ | Filler wire process (cold/hot wire)                                                                                                    |
|                                 | en filler wire activated                                                                                                    |
|                                 | <u>GFF</u> filler wire deactivated (factory setting)                                                                                                    |
| <u>L!!</u>                      | Hot wire process (start signal for hot wire power source)                                                                                                   |
|                                 | <u>en</u> Function enabled                                                                                                    |
|                                 | <u>GFF</u> Function disabled (ex works)                                                                                                    |
| $[\ldots ! \mathcal{D}]$        | Wire/pulse function (wire feeding behaviour when using pulsed TIG welding)                                                                                  |
|                                 | Wire feeding can be disabled during pulse pauses (not the case for automated                                                                                |
|                                 | pulsing or kHz pulsing).                                                                                                    |
|                                 | EndFunction disabled                                                                                                    |
|                                 | <u>EFF</u> Function enabled (ex works)                                                                                                    |
| [!.]                            | Filler wire diameter (manual setting)                                                                                                    |
|                                 | Setting the wire diameter between 0.6 mm to 1.6 mm.                                                                                                    |
|                                 | The character "d" preceding the wire diameter on the display (d0.8) indicates a pre-<br>programmed characteristics (correction operating mode "KORREKTUR"). |
|                                 | If there is no characteristics for the selected wire diameter, the parameters have to be set                                                                |
|                                 | manually (manual operating mode "MANUELL").                                                                                                    |
|                                 | To select the operating mode > see 4.3.3 chapter.                                                                                                    |
|                                 | Wire return                                                                                                    |
|                                 | Increase value = more wire return                                                                                                    |
|                                 | Decrease value = less wire return                                                                                                    |
| [LE]                            | Ignition type (TIG)                                                                                                    |
|                                 | Len HF start active (ex works)                                                                                                    |
|                                 | <u>EFF</u> Lift arc ignition active                                                                                                    |

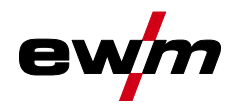

#### 4.1.11 Aligning the cable resistance

To ensure optimum welding properties, the electric cable resistance should be aligned again whenever an accessory component such as the welding torch or the intermediate hose package (AW) has been changed. The resistance value of the cables can be set directly or can be aligned by the power source. In the delivery state the cable resistance is set to the optimum values. To optimise the welding properties for other cable lengths, an alignment process (voltage correction) is necessary.

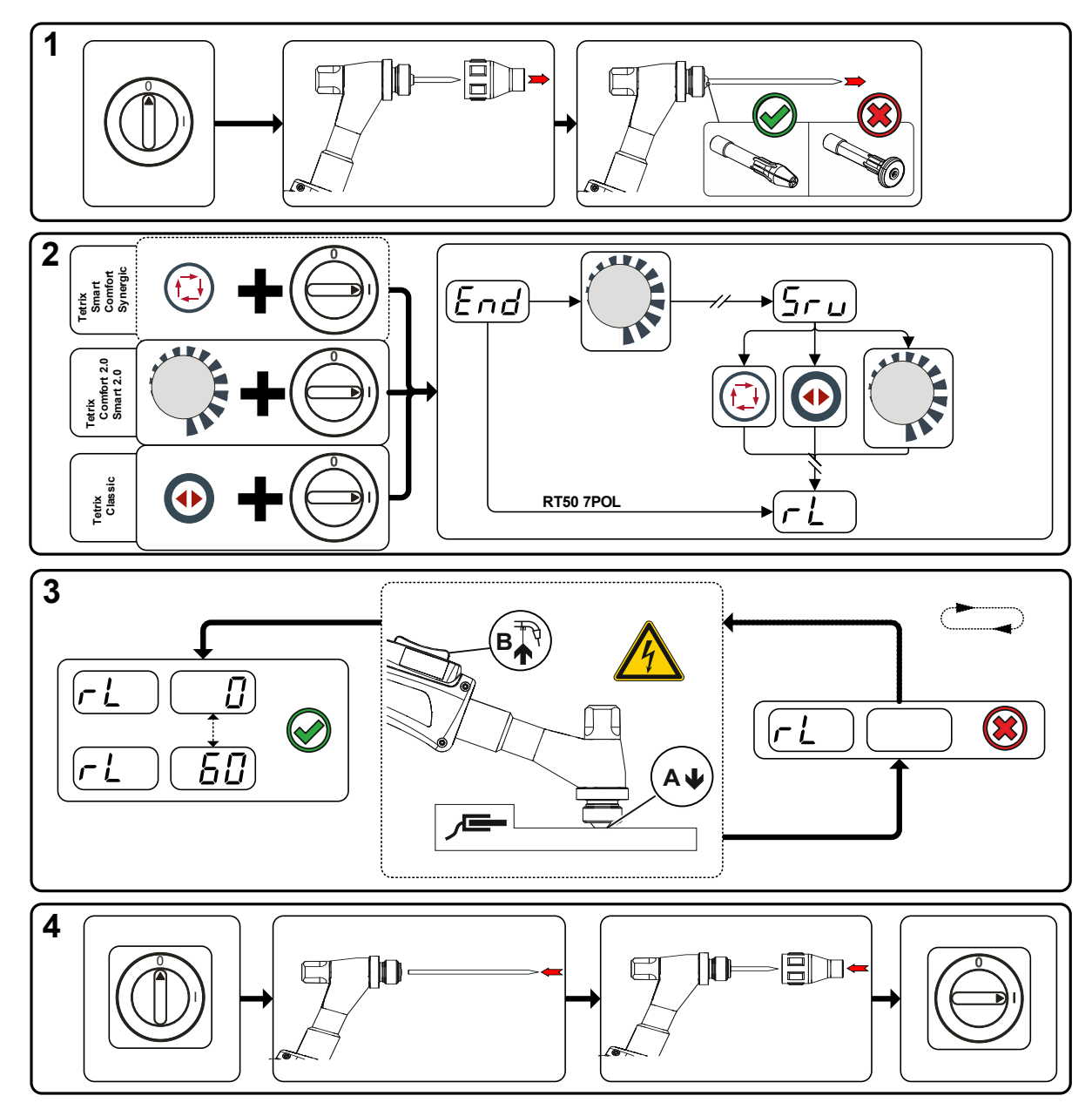

Figure 4-31

MMA welding

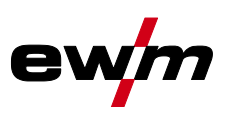

#### 1 Preparation

- Switch off the welding machine.
- Unscrew the gas nozzle from the welding torch.
- Unfasten the tungsten electrode and extract.

#### 2 Configuration

- Activate the 🗣 rotary knob while switching on the welding machine at the same time.
- Release rotary knob.
- You can now use the 🐺 rotary knob (rotate and press) to select the parameter **E** > see 4.7 chapter.

#### 3 Alignment/measurement

Applying slight pressure, press the welding torch with the collet against a clean, purged location on the workpiece and then press the torch trigger for approx. 2 seconds. A short-circuit current will flow briefly, which is used to determine and display the cable resistance. The value can be between 0 mΩ and 60 mΩ. The new value is immediately saved without requiring further confirmation. If no value is shown on the right-hand display, then measurement failed. The measurement must be repeated.

#### 4 Restoring welding standby mode

- Switch off the welding machine.
- Lock the tungsten electrode in the collet again.
- Screw the gas nozzle onto the welding torch.
- Switch on the welding machine.

## 4.2 MMA welding

#### 4.2.1 Welding task selection

# It is only possible to change the basic parameters when no welding current is flowing and any possible access control is disabled > see 4.5 chapter.

The following welding task selection is an example of use. In general, the selection process always has the same sequence. Signal lights (LED) will show the selected combination.

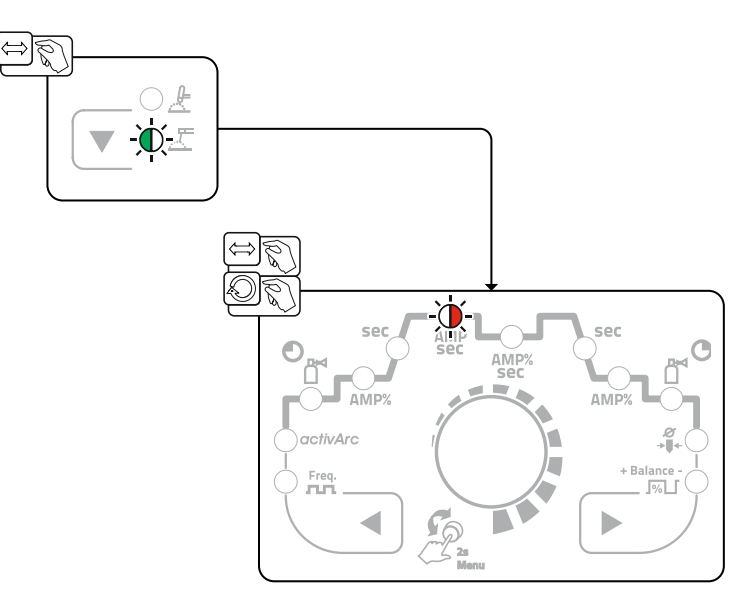

Figure 4-32

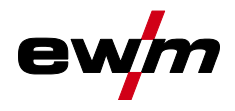

## 4.2.2 Hotstart

The function hot start ensures a secure igniting of the arc and a sufficient heating to the still cold parent metal at the beginning of the welding process. The ignition takes place here with increased current (hot start current) over a certain time (hot start time).

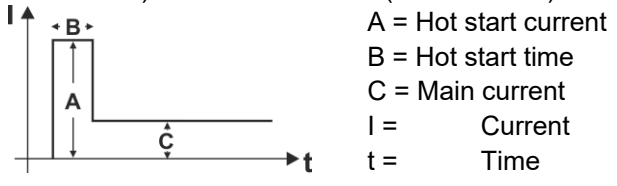

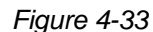

#### 4.2.2.1 Hotstart current

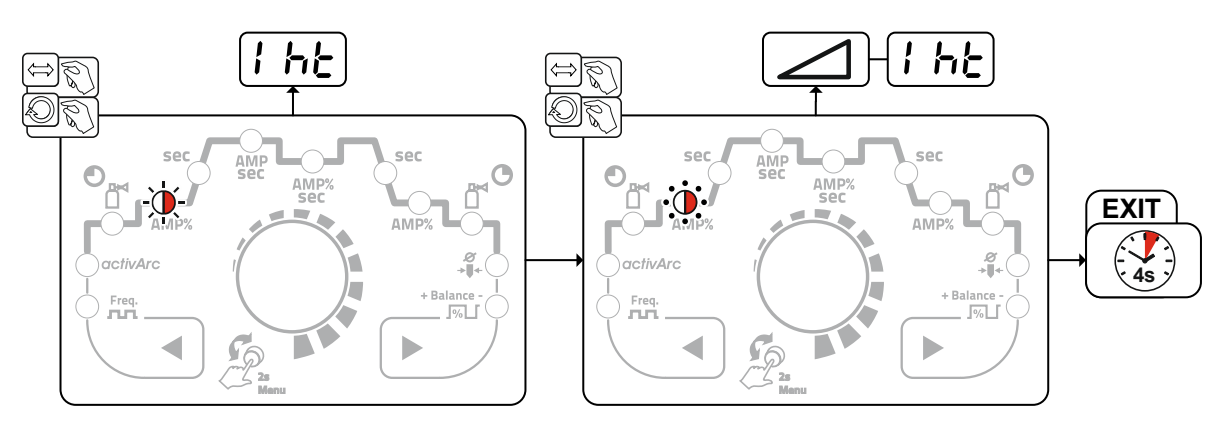

Figure 4-34

#### 4.2.2.2 Hotstart time

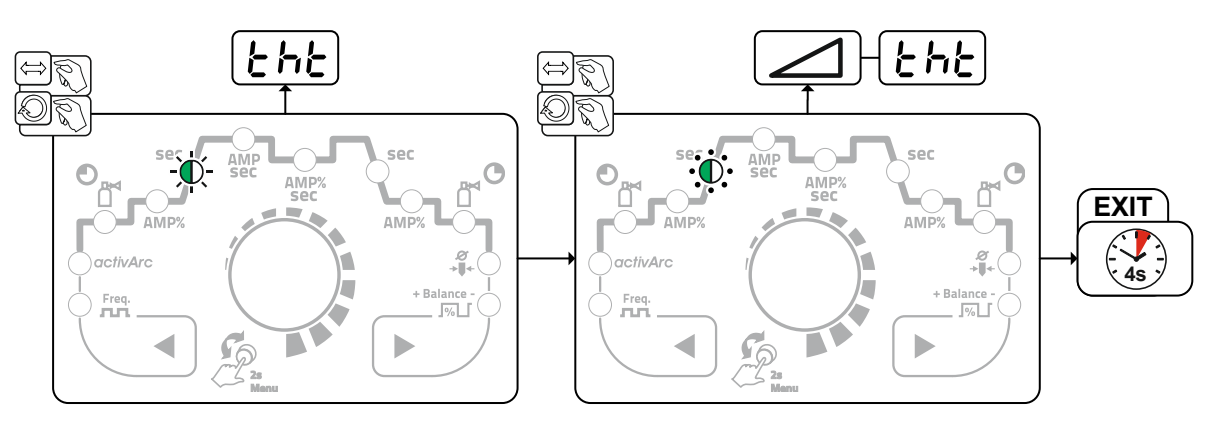

Figure 4-35

MMA welding

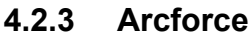

During the welding process, arcforce prevents the electrode sticking in the weld pool with increases in current. This makes it easier to weld large-drop melting electrode types at low current strengths with a short arc in particular.

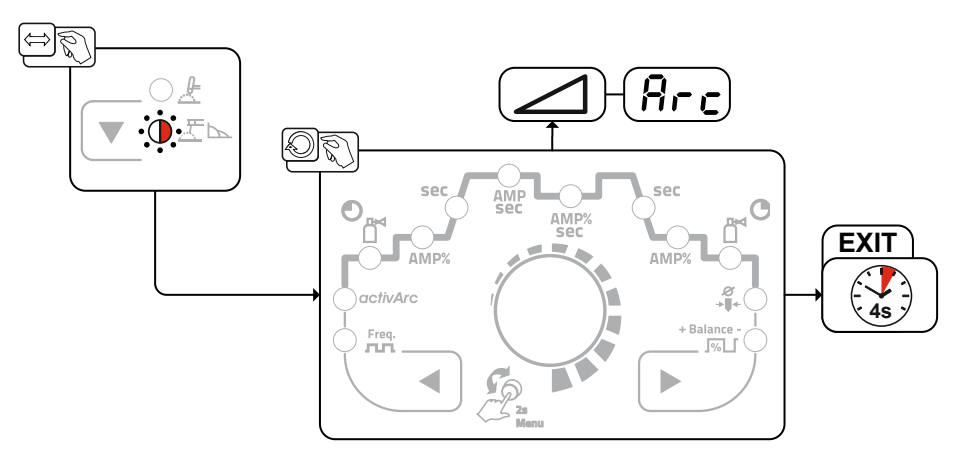

Figure 4-36

#### 4.2.4 Antistick

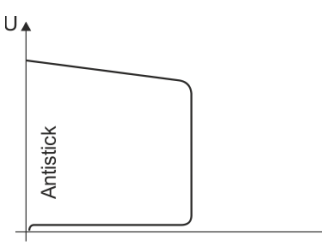

#### The Antistick feature prevents the electrode from annealing.

Should the electrode stick despite the Arcforce feature, the machine automatically switches to the minimum current within approx. one second. This prevents the electrode from annealing. Check the welding current setting and correct for the welding task in hand.

Figure 4-37

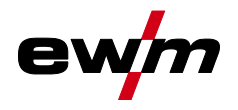

#### 4.2.5 Pulse welding

Pulse welding means that the system switches between two currents periodically with a pulse current (I-puls), a pulse pause current (IPP), a balance  $(\underline{bRL})$  and a frequency  $(\underline{FrE})$  having been defined first.

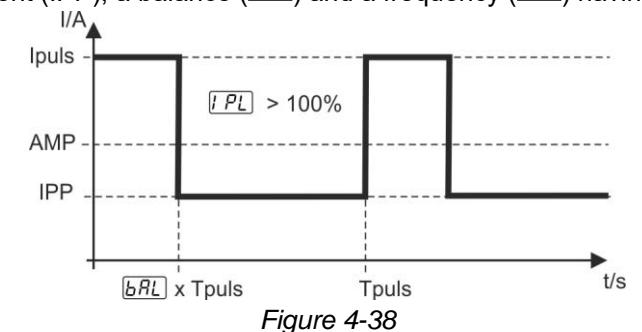

AMP = main current, e.g. 100 A Ipuls = pulse current =  $\overrightarrow{IPL}$  x AMP, e.g. 140% x 100 A = 140 A IPP = pulse pause current = 1–200% of AMP Tpuls = duration of one pulse cycle =  $1/\overrightarrow{FrE}$ , e.g. 1/100 Hz = 10 ms  $\overrightarrow{BRL}$  = Balance Selection

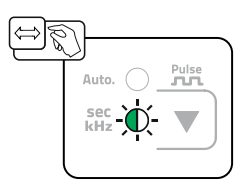

Figure 4-39

With manual average value pulsing, all parameters can be set independently of each other, especially the pulse pause current IPP =  $\boxed{\boxed{2}}$ . This means that the average value of the preset main current can alter. The machine function is enabled in the machine configuration menu. The parameter  $\boxed{PU}$  must be set to  $\boxed{oFF}$  > see 4.7 chapter.

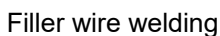

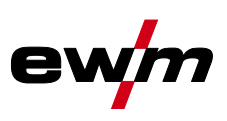

#### 4.2.5.1 Average value pulse welding

With average value pulsing, two currents are periodically toggled. The user can adjust the welding current (average current value AMP), pulse current Ipuls (parameter  $\boxed{PL}$ ), balance  $\boxed{PL}$  and frequency  $\boxed{FrE}$  to the welding task. The pulse pause current (IPP) is calculated by the machine control, so that the welding current average value (AMP) is maintained and shown. This makes this method especially suitable for welding according to welding procedure specifications.

Average value pulse welding means that two currents are switched periodically, a current average value (AMP), a pulse current (Ipuls), a balance  $(\underline{bRL})$  and a frequency  $(\underline{FrE})$  having been defined first. The predefined ampere current average value is decisive, the pulse current (Ipuls) is defined by the  $\underline{IPL}$  parameter as a percentage of the current average value (AMP). The pulse pause current (IPP) requires no setting. This value is calculated by the machine control, so that the welding current average value (AMP) is maintained at all times.

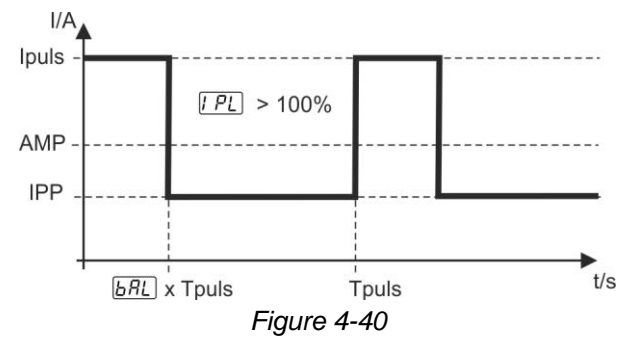

AMP = Main current; e.g. 100 A Ipuls = Pulse current =  $\boxed{I PL} x$  AMP; e.g. 140% x 100 A = 140 A IPP = Pulse pause current Tpuls = Duration of one pulse cycle =  $1/\overline{ErE}$ ; e.g. 1/1 Hz = 1 s  $\boxed{BRL}$  = Balance Selection

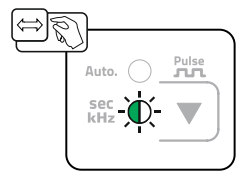

Figure 4-41

### 4.3 Filler wire welding

#### 4.3.1 Configuring the welding machine for mechanical arc fusion welding

Before the welding machine is commissioned it has to be configured for mechanical arc fusion welding (cold or hot wire welding). The following basic settings are made in the Expert menu > see 4.1.10 chapter.

1. Activate filler wire process (AW = on).

2. Hot wire or cold wire selection (HW = on/off)

In addition, wire diameter and wire return can be adjusted if required.

#### Read and observe the documentation to all system and accessory components!

#### 4.3.2 Selecting a welding task by means of the JOB list

- Select material, tungsten electrode  $\varnothing$  and seam position on the welding machine controls.

The welding task number (JOB number) results from the chosen basic parameters. If no wire speed is assigned to this JOB-number (), wire feeding will not take place. In order to carry out the chosen welding task, the wire feed unit must be switched to the MANUELL operating mode .

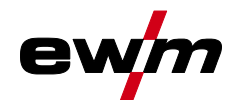

#### 4.3.3 Select wire speed operating mode (KORREKTUR / MANUELL)

The wire speed can be set in two different operating modes:

- MANUAL: The wire speed can be selected on the wire feed unit as an absolute value across the entire setting range.
- CORRETION: The wire speed is approximately specified by the welding machine control and can be corrected as a percentage on the wire feed unit

In the wire feed unit underneath the cap is a switch for selecting the operating mode.

#### 4.3.4 Setting the welding current and wire speed

| Operating ele-<br>ment | Action | Result                                                                                                    |
|------------------------|--------|----------------------------------------------------------------------------------------------------|
|                        |        | Set welding current on the welding machine                                                                                                    |
|                        |        | Set wire speed<br>MANUAL operating mode (outer scale):<br>The wire speed can be selected on the wire feed unit as an absolute<br>value across the entire setting range.      |
|                        |        | CORRECTION operating mode (inner scale):<br>The wire speed is specified largely by the welding machine control and<br>can be corrected as a percentage on the wire feed unit |

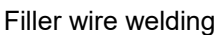

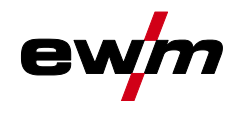

#### 4.3.5 Operating modes (functional sequences)

The welding current operating mode must be set to latched on the welding machine. The welding current is infinitely adjustable by means of torch triggers 3 and 4 (BRT 3 and BRT 4). Torch trigger 2 (BRT 2) switches the welding current on or off.

Torch trigger 1 (BRT 1) switches the wire feed on or off. The operator can choose between three operating modes (see following function sequences).

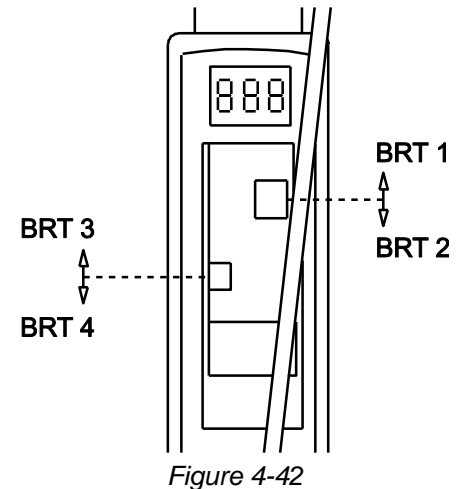

#### 4.3.5.1 Explanation of symbols

| Symbol             | Meaning                                       |
|--------------------|-----------------------------------------------|
|                    | Press torch trigger                           |
|                    | Release torch trigger                         |
|                    | Tap torch trigger (press briefly and release) |
| D                  | Shielding gas flowing                         |
| Ι                  | Welding output                                |
| 9⊡<br>₹            | Gas pre-flows                                 |
| ζĿ                 | Gas post-flows                                |
| Н                  | Non-latched                                   |
| ž                  | Latched                                       |
| t                  | Time                                          |
| P <sub>START</sub> | Ignition program                              |
| PA                 | Main program                                  |
| PB                 | Reduced main program                          |
| P <sub>END</sub>   | End program                                   |
| tS1                | Slope duration from PSTART to PA              |
| 8                  | Wire feed                                     |

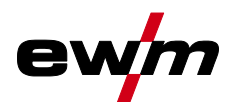

Filler wire welding

#### 4.3.5.2 Non-latched mode

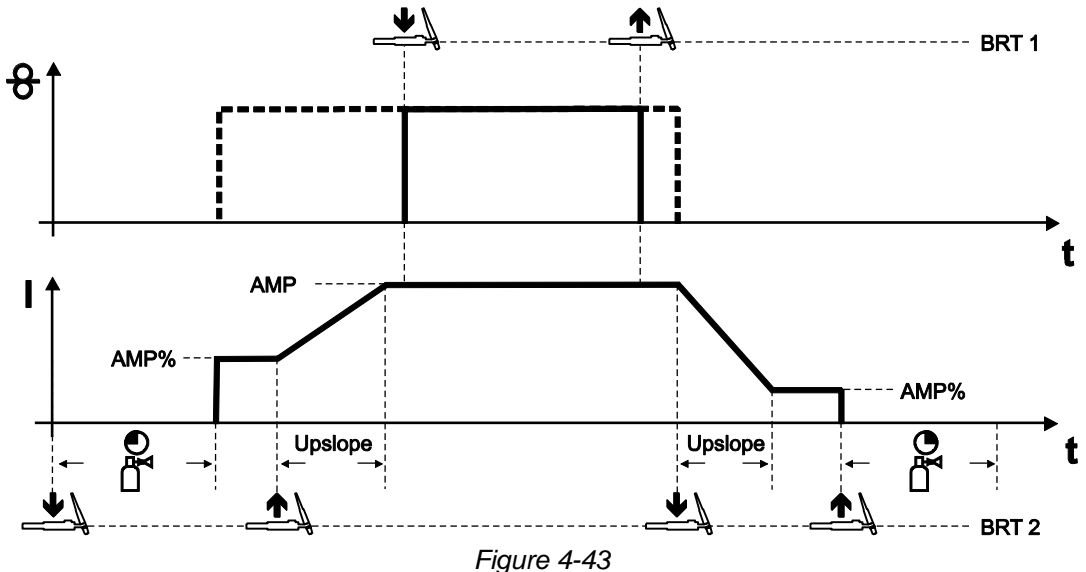

#### 1st cycle (current)

- Press torch trigger 2 (BRT 2), the gas pre-flow time elapses.
- HF ignition pulses jump from the tungsten electrode to the workpiece. The arc ignites.
- Welding current flows and immediately assumes the set ignition current AMP% (search arc at minimum setting). HF switches off.

#### 2nd cycle (current)

- Release BRT 2.
- The welding current ramps up to the main current AMP in the selected up-slope time.

#### 1st cycle (wire)

Press torch trigger 1 (BRT 1).
 Wire electrode is advanced.

#### 2nd cycle (wire)

• Release BRT 1.

Wire electrode advance stops.

3rd cycle (current)

- Press BRT 2.
- The main current ramps down to the end-crater current I<sub>end</sub> (AMP%) in the selected down-slope time.

#### 4th cycle (current)

- Release BRT 2. Arc extinguishes.
- · Shielding gas continues to flow for the selected gas post-flow time.

#### Ending the welding process without down-slope time and end-crater current:

• Tap BRT 2 (tapping function).

Shielding gas continues to flow for the selected gas post-flow time.

Tapping function: Swiftly tap the torch trigger to change the function. The set torch mode determines the operating mode.

## **Functional characteristics**

Power-saving mode (Standby)

## 4.3.5.3 3-cycle operation

᠊᠊ᠣ

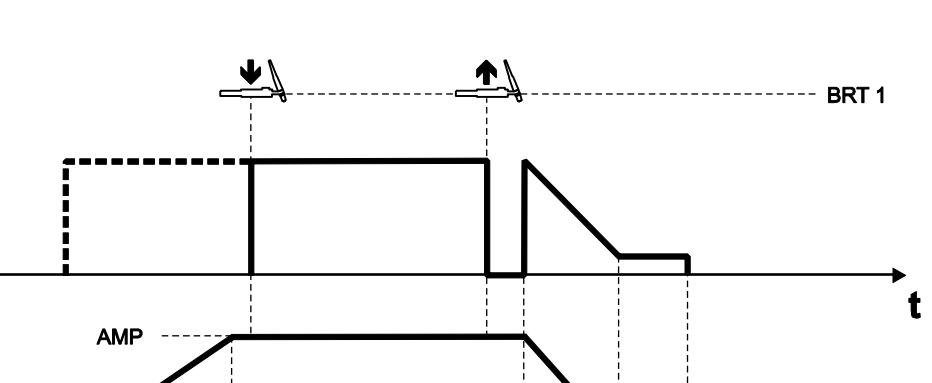

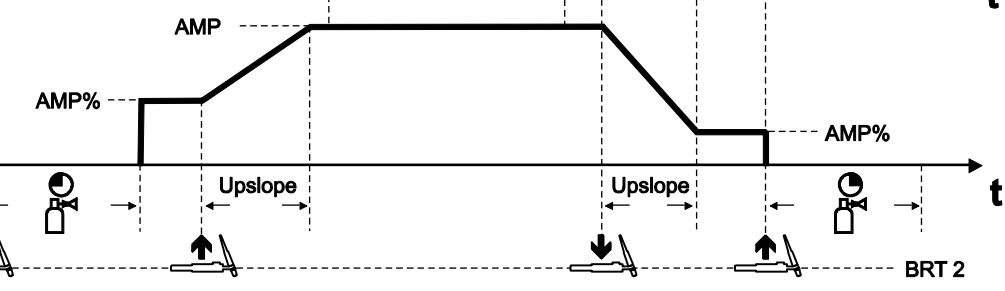

Figure 4-44

#### This operating mode differs from non-latched operation in the following ways:

• Once the third cycle (current) has started, the wire electrode is fed, corresponding to the welding current, until the welding process ends.

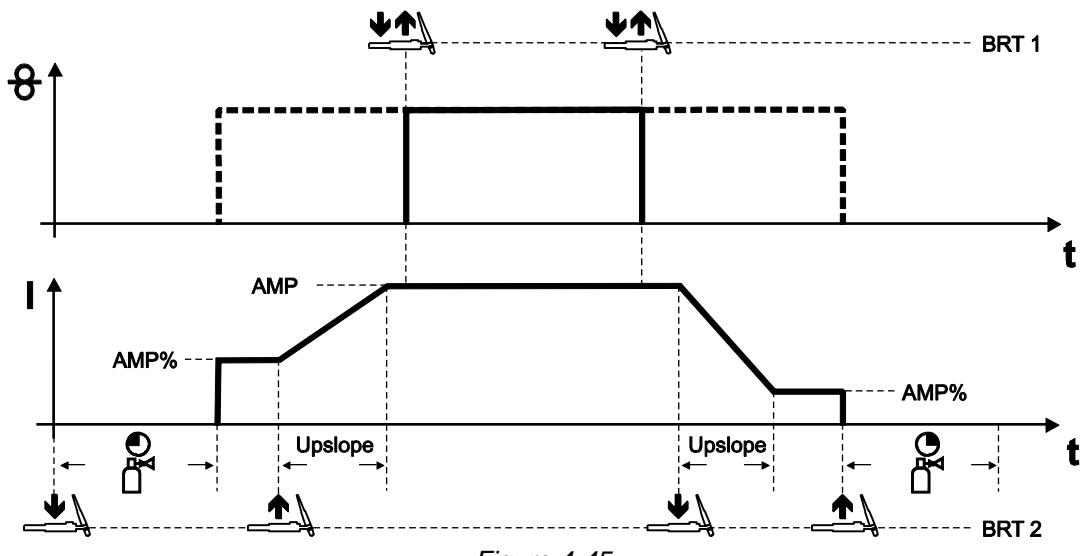

Figure 4-45

#### This operating mode differs from non-latched operation in the following ways:

- Wire feeding is started by pressing and releasing (tapping) the BRT 1.
- By pressing and releasing (tapping) the BRT 1 again, wire feeding will stop. (It is not necessary to keep the torch trigger pressed. This is especially helpful with long welding seams.)

## 4.4 Power-saving mode (Standby)

You can activate the power-saving mode by either pressing the push-button > see 3.4 chapter for a prolonged time or by setting a parameter in the machine configuration menu (time-controlled power-saving mode  $\overline{5bR}$ ) > see 4.7 chapter.

-

When power-saving mode is activated, the machine displays show the horizontal digit in the centre of the display only.

Pressing any operating element (e.g. turning a rotary knob) deactivates power-saving mode and the machine is ready for welding again.

#### 4.3.5.4 Latched mode

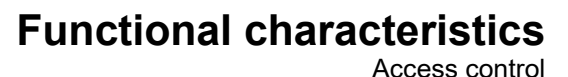

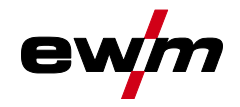

## 4.5 Access control

The machine control can be locked to secure it against unauthorised or unintentional adjustment. The access block has the following effect:

- The parameters and their settings in the machine configuration menu, Expert menu and operation sequence can only be viewed but not changed.
- · Welding procedure and welding current polarity cannot be changed.

The parameters for setting the access block are configured in the machine configuration menu > see 4.7 chapter.

#### Enabling access block

- Assign the access code for the access block: Select parameter and select a number code (0– 999).
- Enable access block: Set parameter Loc to access block enabled on.

The access block activation is indicated by the "Access block active" signal light > see 3.4 chapter. **Disabling access block** 

- Enter the access code for the access block: Select parameter and enter the previously selected number code (0–999).
- Disable access block: Set parameter Loc to access block disabled oFF. The only way to disable the access block is to enter the selected number code.

### 4.6 Voltage reducing device

Only machine variants with the (VRD/SVRD/AUS/RU) code are equipped with a voltage reduction device (VRD). The VRD is used for increased safety, especially in hazardous environments such as shipbuilding, pipe construction or mining.

A VRD is mandatory in some countries and required by many on-site safety instructions for power sources.

The VRD > see 3.4 chapter signal light is illuminated when the voltage reduction device is operating without fault and the output voltage is reduced to a value specified in the relevant standard (see technical data).

## **Functional characteristics**

Machine configuration menu

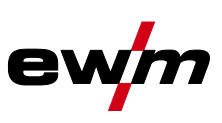

## 4.7 Machine configuration menu

Basic machine settings are defined in the machine configuration menu.

### 4.7.1 Selecting, changing and saving parameters

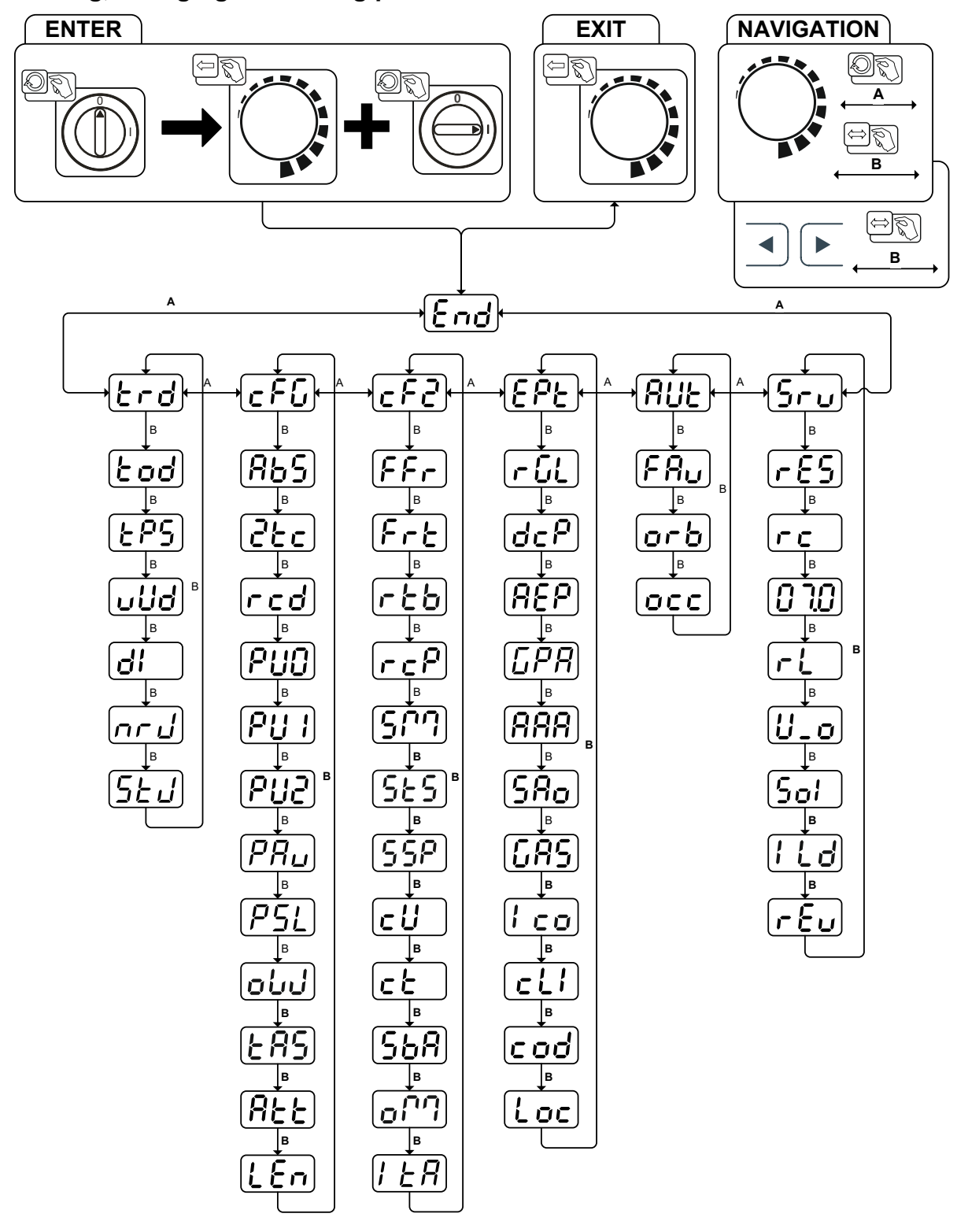

Figure 4-46

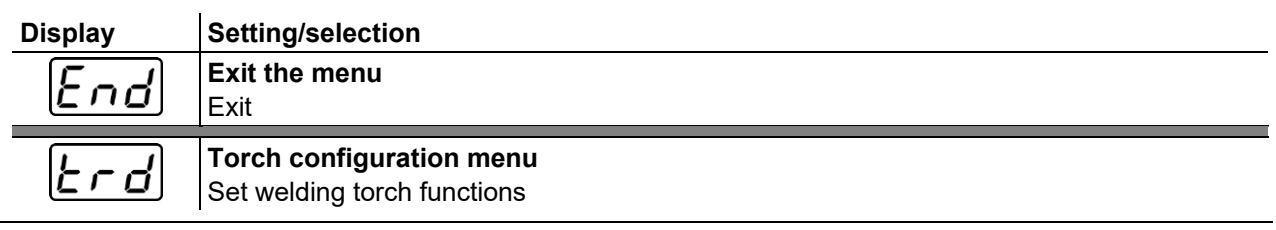

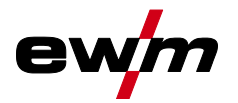

| Display          | Setting/selection                                                                                                    |  |  |  |  |  |
|------------------|----------------------------------------------------------------------------------------------------|--|--|--|--|--|
| Łod              | Torch mode (ex works 1) > see 4.1.8.2 chapter                                                                                                    |  |  |  |  |  |
| EP5              | Alternative welding start – tapping start<br>Available from torch mode 11 (welding stop by tapping remains active).                                                                                                    |  |  |  |  |  |
|                  | Image: State of the state of the state o |  |  |  |  |  |
| บปีช่            | Up/down speed > see 4.1.8.3 chapter<br>Increase value > rapid current change<br>Decrease value > slow current change                                                                                                    |  |  |  |  |  |
| dl               | Current jump > see 4.1.8.4 chapter<br>Current jump setting in ampere                                                                                                    |  |  |  |  |  |
| กรป              | <b>Get JOB number</b><br>Set maximum selectable jobs (setting: 1 to 128, factory setting 10).<br>Additional parameter after activating the BLOCK JOB function.                                                                                                    |  |  |  |  |  |
| <u>52J</u>       | Start JOB<br>Set first JOB to get (setting: 129 to 256, factory setting 129).                                                                                                    |  |  |  |  |  |
| c F [j           | Machine configuration<br>Settings for machine functions and parameter display                                                                                                    |  |  |  |  |  |
| <i>85</i>        | Absolute value setting (ignition, secondary, end and hot start cur-<br>rent) > see 3.5.1 chapter                                                                                                    |  |  |  |  |  |
|                  | Image: Constraint of the setting of the main current (ex works)         Image: Constraint of the main current (ex works)                                                                                                    |  |  |  |  |  |
| <u>C</u> EC      | Non-latched operation (version C) > see 4.1.4.6 chapter                                                                                                    |  |  |  |  |  |
| rcď              | Welding current actual value display > see 3.5 chapter         on        Actual value display         oFF        Nominal value display                                                                                                    |  |  |  |  |  |
| PUD              | Pulsed TIG welding (thermal)         on      Function enabled (ex works)         oFF      For special applications only                                                                                                    |  |  |  |  |  |
| <i><b>PU</b></i> | MMA pulse shape         on      MMA average value pulsing (ex works)         oFF      MMA average value pulsing, manual                                                                                                    |  |  |  |  |  |
| PU2              | TIG average value pulsing         on        Average value pulsing enabled         oFF        Average value pulsing disabled (ex works)                                                                                                    |  |  |  |  |  |
| PRu)             | TIG average value pulsing         an        Average value pulsing enabled         oFF        Average value pulsing disabled (ex works)                                                                                                    |  |  |  |  |  |
| P5L              | Pulsed TIG welding (thermic) in the upslope and downslope pha-<br>ses > see 4.1.7.3 chapter<br>orFunction enabled (ex works)                                                                                                    |  |  |  |  |  |
|                  | ©FF Function disabled                                                                                                    |  |  |  |  |  |
| ورم              | Filler wire welding, operating mode <sup>2</sup> I JFiller wire operation for automated applications, wire is fed when current flows         INon-latched operating mode (ex works)         ISiller wire operating mode         I                                                                                                    |  |  |  |  |  |

# Functional characteristics Machine configuration menu

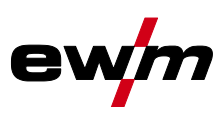

| Display                                | Setting/selection                                                                                                    |  |  |  |  |  |
|----------------------------------------|----------------------------------------------------------------------------------------------------|--|--|--|--|--|
| FBS                                    | TIG antistick > see 4.1.6 chapter                                                                                                    |  |  |  |  |  |
|                                        | Lender function active (factory setting).                                                                                                    |  |  |  |  |  |
|                                        | Show warnings > see 5.1 chapter                                                                                                    |  |  |  |  |  |
| HEE                                    | $\Box FF$ Function disabled (ex works)                                                                                                    |  |  |  |  |  |
|                                        | In Function enabled                                                                                                    |  |  |  |  |  |
| ! 5 -                                  | Setting the system of units                                                                                                    |  |  |  |  |  |
|                                        | <u>ITE</u> Units of length in mm, m/min. (metric system)                                                                                            |  |  |  |  |  |
|                                        | [177] Unit of length in inches, ipm (imperial system)                                                                                               |  |  |  |  |  |
| $\left[ - F \right]$                   | Machine configuration (second part)                                                                                                    |  |  |  |  |  |
|                                        | Settings for machine functions and parameter display                                                                                                |  |  |  |  |  |
| FFr                                    | RIF start ramp > see 4.1.9.1 chapter                                                                                                    |  |  |  |  |  |
|                                        | works)                                                                                                    |  |  |  |  |  |
|                                        | <u><i>aFF</i></u> Welding current immediately jumps to the specified main current level                                                             |  |  |  |  |  |
| Feb                                    | RTF response > see 4.1.9.2 chapter                                                                                                    |  |  |  |  |  |
|                                        |                                                                                                    |  |  |  |  |  |
|                                        | Lab Logarithmic responsive (ex works)                                                                                                    |  |  |  |  |  |
| r E B                                  | Ingsten balling with RTAC remote control                                                                                                    |  |  |  |  |  |
|                                        | Function enabled (in addition, the "AC balance" rotary knob at the RT AC remo-                                                                      |  |  |  |  |  |
|                                        | te control has to be turned to the left stop) (ex works)                                                                                            |  |  |  |  |  |
| $\begin{bmatrix} c & c \\ \end{array}$ | Welding current polarity switching <sup>1</sup>                                                                                                    |  |  |  |  |  |
|                                        | ben polarity switching at the RT PWS 1 19POL remote control (ex works)                                                                              |  |  |  |  |  |
|                                        | <u>eretretic energing model</u> and the weiging machine control                                                                                     |  |  |  |  |  |
| 577                                    | spotmatic operating mode > see 4.1.4.5 chapter                                                                                                    |  |  |  |  |  |
|                                        | an Function enabled (ex works)                                                                                                    |  |  |  |  |  |
|                                        | GFF Function disabled                                                                                                    |  |  |  |  |  |
| $[S \vdash S]$                         | Spot time setting > see 4.1.4.5 chapter                                                                                                    |  |  |  |  |  |
|                                        | <b>b</b> Short spot time, setting range 5 ms to 999 ms, increments of 1 ms (ex works)                                                               |  |  |  |  |  |
|                                        | <u> <u> <u> </u> <u> </u> <u> </u> <u> </u> <u> </u> <u> </u> <u> </u> <u> </u> <u> </u></u></u>                                                    |  |  |  |  |  |
| 55P                                    | Process activation setting > see 4.1.4.5 chapter                                                                                                    |  |  |  |  |  |
|                                        | <i>GFF</i> Permanent process activation                                                                                                    |  |  |  |  |  |
| -!!                                    | Torch cooling mode                                                                                                    |  |  |  |  |  |
|                                        | RUE Automatic operation (ex works)                                                                                                    |  |  |  |  |  |
|                                        | Demonstration of the dischool                                                                                                    |  |  |  |  |  |
|                                        | Wolding torch appling, past flow time                                                                                                    |  |  |  |  |  |
| L L                                    | Setting 1–60 min. (ex works 5 min.)                                                                                                    |  |  |  |  |  |
|                                        | Time-based power-saving mode > see 4.4 chapter                                                                                                    |  |  |  |  |  |
|                                        | Time to activation of the power-saving mode in case of inactivity.                                                                                  |  |  |  |  |  |
|                                        | Setting $\Box FF$ = disabled or numerical value 5-60 min                                                                                            |  |  |  |  |  |
| 077                                    | Uperating mode switching via interface for automated welding                                                                                        |  |  |  |  |  |
|                                        | 225 Special non-latched                                                                                                    |  |  |  |  |  |
|                                        | Re-ignition after arc interruption > see 4.1.3.3 chapter                                                                                            |  |  |  |  |  |
| i EH                                   | <i>Lab</i> JOB-dependent time (ex works 5 s).                                                                                                    |  |  |  |  |  |
|                                        | <u><u><u></u><u></u><u><u></u><u></u><u></u><u></u><u></u><u></u><u></u><u></u><u></u><u></u><u></u><u></u><u></u><u></u><u></u><u></u></u></u></u> |  |  |  |  |  |
|                                        | Expert menu                                                                                                    |  |  |  |  |  |
|                                        |                                                                                                    |  |  |  |  |  |

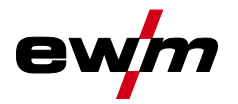

| Display      | Setting/selection                                                                                                    |  |  |  |  |  |
|--------------|----------------------------------------------------------------------------------------------------|--|--|--|--|--|
|              | AC average value controller <sup>1</sup>                                                                                                    |  |  |  |  |  |
|              | European Evention enabled (ex works)                                                                                                    |  |  |  |  |  |
|              | Wolding current polarity switch (dct) with TIG DC <sup>1</sup>                                                                                                    |  |  |  |  |  |
| [dcY]        | Providing current polarity switch (dc+) with his bc                                                                                                    |  |  |  |  |  |
|              | <u>EFF</u> Polarity switch blocked;                                                                                                    |  |  |  |  |  |
|              | protects the tungsten electrode from being permanently damaged (ex works).                                                                                                    |  |  |  |  |  |
| BED          | Reconditioning pulse (tungsten ball stability) <sup>1</sup>                                                                                                    |  |  |  |  |  |
|              | Cleaning effect of the tungsten ball at the end of welding.                                                                                                    |  |  |  |  |  |
|              | <i>EFE</i>                                                                                                    |  |  |  |  |  |
|              | Automatic gas post-flow function > see 4.1.1.1 chapter                                                                                                    |  |  |  |  |  |
| <u>ម</u> ្រក | anFunction on                                                                                                    |  |  |  |  |  |
|              | Image: setting function off (factory setting)                                                                                                    |  |  |  |  |  |
| 888          | activArc voltage measuring                                                                                                    |  |  |  |  |  |
|              | Even time time time to the description of the second second secon |  |  |  |  |  |
|              | Error output to interface for outputed welding contact SVN A                                                                                                    |  |  |  |  |  |
| SRo          | <i>Error output to interface for automated weiging, contact STN_A</i>                                                                                                    |  |  |  |  |  |
|              | F5nError signal, negative logic                                                                                                    |  |  |  |  |  |
|              | F5P Error signal, positive logic                                                                                                    |  |  |  |  |  |
|              | RucAVC (Arc voltage control) connection                                                                                                    |  |  |  |  |  |
| [[85]        | Gas monitoring                                                                                                    |  |  |  |  |  |
|              | welding process monitoring phase                                                                                                    |  |  |  |  |  |
|              | <u><i>EFF</i></u> Function disabled (ex works).                                                                                                    |  |  |  |  |  |
|              | Monitoring during the welding process. Gas sensor between gas valve and                                                                                                    |  |  |  |  |  |
|              | welding torch (with pilot static tube).                                                                                                    |  |  |  |  |  |
|              | welding torch (without pilot static tube).                                                                                                    |  |  |  |  |  |
|              | Permanent monitoring Gas sensor between gas cylinder and gas valve (with                                                                                                    |  |  |  |  |  |
|              | pilot static tube).                                                                                                    |  |  |  |  |  |
| lco          | AC commutation optimisation '                                                                                                    |  |  |  |  |  |
|              | EFFFunction disabled (ex works)                                                                                                    |  |  |  |  |  |
|              | Minimum current limit (TIG) > see 4.1.2 chapter                                                                                                    |  |  |  |  |  |
|              | Depending on the set tungsten electrode diameter                                                                                                    |  |  |  |  |  |
|              | <u>EFF</u> Function disabled                                                                                                    |  |  |  |  |  |
|              | enFunction enabled (ex works)                                                                                                    |  |  |  |  |  |
| cod          | Access control – access code                                                                                                    |  |  |  |  |  |
|              | Access control > see 4.5 chapter                                                                                                    |  |  |  |  |  |
| Loc          | anFunction enabled                                                                                                    |  |  |  |  |  |
|              | [@FF]Function disabled (ex works)                                                                                                    |  |  |  |  |  |
| RUE          | Automation menu <sup>3</sup>                                                                                                    |  |  |  |  |  |
|              | Fast take-over of control voltage (automation) <sup>3</sup>                                                                                                    |  |  |  |  |  |
|              | enFunction enabled                                                                                                    |  |  |  |  |  |
|              | <u>[eFF]</u> Function disabled (ex works)                                                                                                    |  |  |  |  |  |
| orb          | Orbital welding<br>DEF Function disabled (ex. works)                                                                                                    |  |  |  |  |  |
|              | anFunction enabled                                                                                                    |  |  |  |  |  |

## **Functional characteristics**

Machine configuration menu

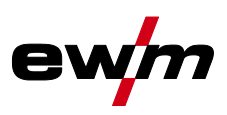

| Display      | Setting/selection                                                                                                    |
|--------------|----------------------------------------------------------------------------------------------------|
| οςς          | Orbital welding <sup>3</sup>                                                                                                    |
|              |                                                                                                    |
| Sru          | Service menu<br>Any changes to the service menu should be agreed with the authorised service person-<br>nel.                                                       |
| <u>r E 5</u> | Reset (to factory setting)                                                                                                    |
| ſſ           | Automated/Manual (rC on/off) operating mode <sup>3</sup><br>Select machine/function control<br>onwith external control voltages/signals<br>oFFwith machine control |
| <u>0</u> 7.0 | Software version query (example)<br>07.= system bus ID                                                                                                    |
| 3c0          | 03c0= version number<br>System bus ID and version number are separated by a dot.                                                                                   |
| r L          | Cable resistance alignment > see 4.1.11 chapter                                                                                                    |
| U_o          | Only qualified service personnel may change the parameters!                                                                                                    |
| 501          | TIG HF start (soft/hard) switching         on         soft ignition (factory setting).         oFF         hard ignition.                                          |
| L d          | Ignition pulse limit<br>Setting 0 ms–15 ms (increments of 1 ms)                                                                                                    |
| rEu          | PCB state – qualified service personnel only!                                                                                                    |

<sup>1</sup> for AC welding machines only.
 <sup>2</sup> For machines with filler wire (AW) only.
 <sup>3</sup> for components for automated welding (RC) only.

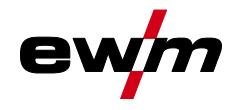

## 5 Rectifying faults

All products are subject to rigorous production checks and final checks. If, despite this, something fails to work at any time, please check the product using the following flowchart. If none of the fault rectification procedures described leads to the correct functioning of the product, please inform your authorised dealer.

## 5.1 Warnings

Depending on the display options of the machine display, a warning message is displayed as follows:

| Display type - machine control | Display    |
|--------------------------------|------------|
| Graphic display                | $\wedge$   |
| two 7-segment displays         | <u>AFF</u> |
| one 7-segment display          | 8          |

The cause of the warning is indicated by a corresponding warning number (see table).

The display of possible warning numbers depends on the machine version (interfaces/functions).

- In case of multiple warnings, these are displayed in sequence.
- Document machine warning and inform service personnel, if required.

| Warning code | Possible cause                                    | Remedy                                                                  |  |  |
|--------------|---------------------------------------------------|-------------------------------------------------------------------------|--|--|
| 1            | Machine excess temperature                        | Allow the machine to cool down                                          |  |  |
| 2            | Half-wave failures                                | Check process parameters                                                |  |  |
| 3            | Welding torch cooling warning                     | Check coolant level and refill if necessary                             |  |  |
| 4            | Gas warning                                       | Check gas supply                                                        |  |  |
| 5            | See warning number 3                              | -                                                                       |  |  |
| 6            | Welding consumable (wire electrode) fault         | trode) Check wire feeding (with machines with fill wire)                |  |  |
| 7            | CAN bus failure                                   | Inform service                                                          |  |  |
| 16           | Protective gas warning Check gas supply           |                                                                         |  |  |
| 17           | Plasma gas warning                                | Check gas supply                                                        |  |  |
| 20           | Coolant temperature warning                       | Check coolant level and refill if necessary                             |  |  |
| 24           | Coolant flow warning                              | Check coolant supply; check coolant level<br>and, if necessary, fill up |  |  |
| 28           | Wire stock warning                                | Check wire feeding (with machines with filler wire)                     |  |  |
| 32           | Encoder malfunction, drive                        | Inform service                                                          |  |  |
| 33           | Drive is operating under overload con-<br>ditions | Adjust mechanical load                                                  |  |  |
| 34           | JOB unknown                                       | Select alternative JOB                                                  |  |  |

The warnings can be reset by pressing a push-button (see table):

| Machine control | Smart | Classic | Comfort            | Smart 2<br>Comfort 2 | Synergic                             |
|-----------------|-------|---------|--------------------|----------------------|--------------------------------------|
| Push-button     |       | •       | AMP<br>VOLT<br>JOB | kW<br>V<br>JOB       | • म्यून<br>• Volt<br>• Job<br>• PRog |

Error messages

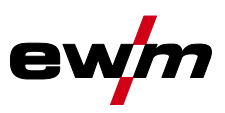

## 5.2 Error messages

Depending on the options of the machine display, a fault is shown as follows:

| Display type - machine control | Display |
|--------------------------------|---------|
| Graphic display                | Ŋ       |
| two 7-segment displays         | Err     |
| one 7-segment display          | Ε       |

The possible cause of the fault is signalled by a corresponding fault number (see table). In the case of an error, the power unit shuts down.

The display of possible error numbers depends on the machine version (interfaces/functions).

- If multiple errors occur, these are displayed in succession.
- Document machine errors and inform service staff as necessary.

| Error | Possible cause                                                                                         | Remedy                                                                                                    |  |  |  |
|-------|----------------------------------------------------------------------------------------------------|----------------------------------------------------------------------------------------------------|--|--|--|
| 3     | Tacho error                                                                                            | Check wire guide / hose package.                                                                                                    |  |  |  |
|       | Wire feeder is not connected                                                                           | Switch off cold wire mode in the machine configuration menu (off status). Connect the wire feeder.                                                  |  |  |  |
| 4     | Temperature error                                                                                      | Allow the machine to cool down.                                                                                                    |  |  |  |
|       | Error in the emergency stop circuit (interface for automated welding)                                  | Check the external shutdown devices. Check the jumper JP 1 on PCB T320/1.                                                                           |  |  |  |
| 5     | Overvoltage                                                                                            | Switch off the machine and check the maine voltage                                                                                                  |  |  |  |
| 6     | Undervoltage                                                                                           | owner on the machine and theoretice mains voltage.                                                                                                  |  |  |  |
| 7     | Coolant error (with connected coo-<br>ling unit only).                                                 | Check coolant level and top up if necessary.                                                                                                    |  |  |  |
| 8     | Gas error                                                                                              | Check the gas supply.                                                                                                    |  |  |  |
| 9     | Secondary overvoltage                                                                                  | Switch the machine off and on. If the error persists,                                                                                               |  |  |  |
| 10    | PE error                                                                                               | notify the service department.                                                                                                    |  |  |  |
| 11    | FastStop position                                                                                      | Slope "Acknowledge error" signal (0 to 1) using the robot interface (if present).                                                                   |  |  |  |
| 12    | VRD error                                                                                              | Switch the machine off and on. If the error persists, notify the service department.                                                                |  |  |  |
| 16    | Pilot arc current                                                                                      | Check welding torch.                                                                                                    |  |  |  |
| 17    | Filler wire error<br>Excess current or deviation of the<br>actual value from the wire target<br>value. | Check the wire feed system (drives, hose packages,<br>welding torches, process wire feed speed and robot<br>travel speed) and correct if necessary. |  |  |  |
| 18    | Plasma gas error<br>Target value specification deviates<br>significantly from the actual value.        | Check plasma gas supply (leak tightness, kinks, guide, connections, closure).                                                                       |  |  |  |
| 19    | Shielding gas error<br>Target value specification deviates<br>significantly from the actual value      | Check plasma gas supply (leak tightness, kinks, guide, connections, closure).                                                                       |  |  |  |
| 20    | Coolant flow<br>Coolant flow rate too low                                                              | Check cooling circuit (coolant level, leak tightness, kinks, guide, connections, closure).                                                          |  |  |  |
| 22    | Excess temperature in cooling circuit                                                                  | Check cooling circuit (coolant level, temperature target value).                                                                                    |  |  |  |
| 23    | Excess temperature of the HF choke                                                                     | Allow the machine to cool down. Adjust processing cycle times if necessary.                                                                         |  |  |  |
| 24    | Pilot arc ignition error                                                                               | Check the wear parts of the plasma torch.                                                                                                    |  |  |  |

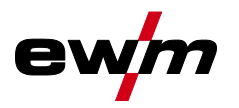

| Error | Possible cause                                                        | Remedy                                                                              |
|-------|-----------------------------------------------------------------------|-------------------------------------------------------------------------------------|
| 32    | Electronics error (I>0 error)                                         |                                                                                     |
| 33    | Electronics error (Uact error)                                        |                                                                                     |
| 34    | Electronics error (A/D channel error)                                 | Switch the machine off and on. If the error persists,                               |
| 35    | Electronics error (slope error)                                       |                                                                                     |
| 36    | Electronics error (S sign)                                            |                                                                                     |
| 37    | Electronics error (temperature error)                                 | Allow the machine to cool down.                                                     |
| 38    |                                                                       | Switch the mechine off and on                                                       |
| 39    | Electronics error (secondary overvol-<br>tage)                        | If the error persists, notify the service department.                               |
| 40    | Electronics error (I>0 error)                                         | Inform service.                                                                     |
| 48    | Ignition error                                                        | Check the welding process.                                                          |
| 49    | Arc interruption                                                      | Inform service.                                                                     |
| 51    | Error in the emergency stop circuit (interface for automated welding) | Check the external shutdown devices. Check jumper JP 1 on PCB T320/1.               |
| 57    | Auxiliary drive error, tacho error                                    | Check the auxiliary drive (tacho – no signal, M3.51<br>defective > notify Service). |
| 59    | Incompatible component                                                | Replace component.                                                                  |

## 5.3 Resetting welding parameters to the factory settings

All customised welding parameters that are stored will be replaced by the factory settings.

To reset the welding parameters or machine settings to the factory settings, select parameter  $\boxed{rE5}$  in the service menu  $\boxed{5ru}$  > see 4.7 chapter.

## 5.4 Display machine control software version

The query of the software versions only serves to inform the authorised service staff. It is available in the machine configuration menu > see 4.7 chapter.

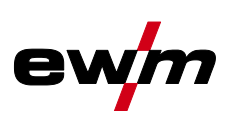

#### 6 Appendix

#### Parameter overview – setting ranges 6.1

#### 6.1.1 **TIG welding**

| Name                                                              | Display |          |      | Setting range |   |       |  |
|-------------------------------------------------------------------|---------|----------|------|---------------|---|-------|--|
|                                                                   | Code    | Standard | Unit | min.          |   | max.  |  |
| Main current AMP, depending on power source                       | 1 1     | -        | Α    | -             | - | -     |  |
| Gas pre-flow time                                                 | 6Pr     | 0,5      | S    | 0             | - | 20    |  |
| Ignition current, percentage of AMP                               | 1 SE    | 20       | %    | 1             | - | 200   |  |
| Ignition current, absolute, depending on power source             | I SE    | -        | Α    | -             | - | -     |  |
| Start time                                                        | ESE     | 0,01     | S    | 0,01          | - | 20,0  |  |
| Up-slope time                                                     | ЕUP     | 1,0      | S    | 0,0           | - | 20,0  |  |
| Pulse current                                                     | I PL    | 140      | %    | 1             |   | 200   |  |
| Pulse time <sup>[1]</sup>                                         | E I     | 0,01     | S    | 0,00          | - | 20,0  |  |
| Slope time (time from main current AMP to secondary current AMP%) | E5 /    | 0,00     | s    | 0,00          | - | 20,0  |  |
| Secondary current, percentage of AMP                              | 12      | 50       | %    | 1             |   | 200   |  |
| Secondary current, absolute, depending on power source            | 12      | -        | А    | -             |   | -     |  |
| Pulse pause time <sup>[1]</sup>                                   | E 2     | 0,01     | S    | 0,00          | - | 20,0  |  |
| Slope time (time from main current AMP to secondary current AMP%) | £52     | 0,00     | S    | 0,00          | - | 20,0  |  |
| Down-slope time                                                   | Edn     | 1,0      | S    | 0,0           | - | 20,0  |  |
| End current, percentage of AMP                                    | I Ed    | 20       | %    | 1             | - | 200   |  |
| End current, absolute, depending on power source                  | I Ed    | -        | Α    | -             | - | -     |  |
| End current time                                                  | ЕEd     | 0,01     | S    | 0,01          | - | 20,0  |  |
| Gas post-flow time                                                | 6PE     | 8        | S    | 0,0           | - | 40,0  |  |
| Electrode diameter, metric                                        | ndR     | 2,4      | mm   | 1,0           | - | 4,0   |  |
| Electrode diameter, imperial                                      | ndR     | 92       | mil  | 40            | - | 160   |  |
| spotArc time                                                      | ĿΡ      | 2        | S    | 0,01          | - | 20,0  |  |
| spotmatic time (525 > on)                                         | ĿΡ      | 200      | ms   | 5             | - | 999   |  |
| spotmatic time (525 > 0FF)                                        | ĿΡ      | 2        | S    | 0,01          | - | 20,0  |  |
| AC commutation optimisation <sup>[1], [2], [3]</sup>              | 100     | 250      |      | 5             | - | 375   |  |
| AC balance (JOB 0) <sup>[1], [2]</sup>                            | ЬЯL     |          | %    | -30           | - | +30   |  |
| AC balance (JOB 1-100) <sup>[2]</sup>                             | ЬЯL     | 65       | %    | 40            | - | 90    |  |
| Current jump <sup>[3]</sup>                                       | dl      | 1        | Α    | 1             | - | 20    |  |
| Current jump <sup>[4]</sup>                                       | dl      | 1        | Α    | 1             | - | 10    |  |
| Re-igniting after arc interruption <sup>[3]</sup>                 | I ER    | 5        | S    | 0,1           |   | 5     |  |
| AC frequency <sup>14]</sup>                                       | FrE     | -        | Hz   | 50            | - | 200   |  |
| AC frequency (JOB 0) [1], [2], [3]                                | FrE     | -        | Hz   | 30            | - | 300   |  |
| AC frequency (JOB 1-100) <sup>[1], [2]</sup>                      | FrE     | 50       | Hz   | 30            | - | 300   |  |
| Pulse balance                                                     | ЬЯL     | 50       | %    | 1             | - | 99    |  |
| Pulse frequency (mean value pulsing, DC voltage)                  | FrE     | 2,8      | Hz   | 0,2           | - | 2000  |  |
| Pulse frequency (mean value pulsing, DC voltage) <sup>[1]</sup>   | FrE     | 2,8      | Hz   | 0,2           | - | 5     |  |
| Pulse frequency (metallurgical pulsing) <sup>[3]</sup>            | FrE     | 50       | Hz   | 50            | - | 15000 |  |
| Pulse frequency (metallurgical pulsing) <sup>[4]</sup>            | FrE     | 50       | Hz   | 5             | - | 15000 |  |
| activArc, depending on main current                               | RRP     |          |      | 0             | - | 100   |  |

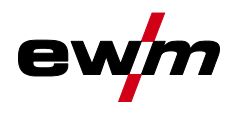

| Name                                       | Display   |          |      | Setting range |   |      |  |
|--------------------------------------------|-----------|----------|------|---------------|---|------|--|
|                                            | Code      | Standard | Unit | min.          |   | max. |  |
| Amplitude balance <sup>[1], [2], [3]</sup> | <i>АР</i> |          |      | 70            | - | 130  |  |
| Dynamic power adjustment <sup>[4]</sup>    | FUS       | 16       | А    | 10            | / | 16   |  |

- [1] Machines with control Comfort 2.0.
- [2] Machines for AC welding (AC).
- [3] Machine series Tetrix 300.
- [4] Machine series Tetrix 230.

#### **MMA** welding 6.1.2

| Name                                                   | Display |          |      | Setting range |   |      |  |
|--------------------------------------------------------|---------|----------|------|---------------|---|------|--|
|                                                        | Code    | Standard | Unit | min.          |   | max. |  |
| Main current AMP, depending on power source            | 1 1     | -        | Α    | -             | - | -    |  |
| Hot start current, percentage of AMP                   | l hE    | 120      | %    | 1             | - | 200  |  |
| Hot start current, percentage of AMP <sup>[1]</sup>    | l hE    | 150      | %    | 1             | - | 150  |  |
| Hot start current, absolute, depending on power source | l hE    | -        | А    | -             | - | -    |  |
| Hot start time                                         | EhE     | 0,5      | S    | 0,0           | - | 10,0 |  |
| Hot start time <sup>[1]</sup>                          | EHE     | 0,1      | s    | 0,0           | - | 5,0  |  |
| Arcforce <sup>[2]</sup>                                | Rrc     | 0        |      | -40           | - | 40   |  |
| AC frequency <sup>[2] [3]</sup>                        | FrE     | 100      | Hz   | 30            | - | 300  |  |
| AC balance <sup>[2] [3]</sup>                          | ЬЯL     | 60       | %    | 40            | - | 90   |  |
| Pulse current                                          | I PL    | 142      | -    | 1             | - | 200  |  |
| Pulse frequency                                        | FrE     | 1,2      | Hz   | 0,2           | - | 50   |  |
| Pulse frequency (DC)                                   | FrE     | 1,2      | Hz   | 0,2           | - | 500  |  |
| Pulse frequency (AC) <sup>[2] [3]</sup>                | FrE     | 1,2      | Hz   | 0,2           | - | 5    |  |
| Pulse balance                                          | ЬЯL     | 30       | -    | 1             | - | 99   |  |
| Dynamic power adjustment <sup>[1]</sup>                | FUS     | 16       | А    | 10            | / | 16   |  |

[1] Machine series Tetrix 230.

[2] Machine series Tetrix 300.

[3] Machines for AC welding (AC).

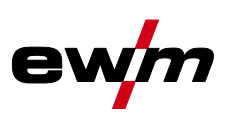

## 6.2 Searching for a dealer

Sales & service partners www.ewm-group.com/en/specialist-dealers

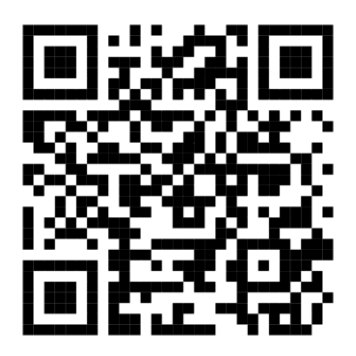

"More than 400 EWM sales partners worldwide"